# Roční a mimořádná závěrka - od roku 2022

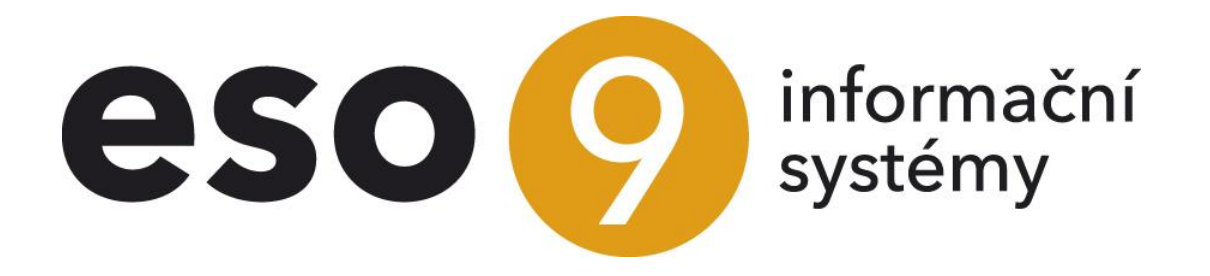

ESO9 international a.s. U Mlýna 22 141 00, Praha

• • • • www.eso9.cz

Strana 1 (celkem 21)

| Roční a mimořádná závěrka (1.1.1.8)                                                                                                    | Průběh roční a mimořádné závěrky                         | 3  |
|----------------------------------------------------------------------------------------------------|----------------------------------------------------------|----|
| Založení závěrka       4         Roční závěrka       4         Mimořádná závěrka       5         Korku j před závěrkou       5         Kroky závěrky       6         1. kurzové rozdíly peněžních účtů       7         2. kurzové rozdíly závazků a pohledávek       8         3. přeúčtování nákladů a výnosů       9         4. uzavření rozvahových účtů       10         6. párování závěřky       11         Uzavření rozvahových účtů       10         6. párování závěrky       12         Tisky po provedení závěrky       12         Tisky z roční závěrky       12         Tisky z roční závěrky       12         Tisky z roční závěrky       12         Tisky z roční závěrky       12         Tisky z roční závěrky       12         Tisky z roční závěrky       12         Tisky z roční závěrky       12         Tisky z původního řešení       14         Závěrky z původního řešení       14         Závěrky z původářský rok.       15         Fiskální (hospodářský) rok.       15         Změna z hospodářský rok.       16         Změna z hospodářského na kalendářní rok.       16         Zánik a likvidace společnostii                                                                            | Roční a mimořádná závěrka (1.1.1.8)                      | 4  |
| Ročni źávěrka         4           Mimořádná závěrka         5           Kontroly před závěrkou         5           Kroky závěrky         6           1. kurzové rozdíly závazků a pohledávek         7           2. kurzové rozdíly závazků a pohledávek         8           3. přeůčtování nákladů a výnosů         9           4. uzavření rozvahových účtů         9           5. otevření rozvahových účtů         10           6. párování závěrky         12           Tisky po provedení žávěrky.         12           Tisky po provedení žávěrky.         12           Tisky z nimořádné žávěrky.         12           Náhled PDF – dokumenty k závěrce         14           Závěrky z původního řešení.         14           Závěrky z původního řešení.         14           Speciální postupy.         15           Fiskálví (hospodářský) rok.         15           Změna na hospodářský rok.         16           Prodloužení účetního období u nově zakládané společnosti.         16           Závětky a parametry.         16           Účetní období (9.2.1)         16           Vitropodníkový.         17           RocOtev.         16           V půčtu         16                                   | Založení závěrky                                         | 4  |
| Mimořádná závěrka         5           Kontroly před závěrkou         5           Kroky závěrky         6           1. kurzové rozdíly peněžních účtů         7           2. kurzové rozdíly peněžních účtů         7           2. kurzové rozdíly peněžních účtů         7           2. kurzové rozdíly peněžních účtů         7           3. přeůčtování nákladů a výnosů         9           4. uzavření rozvahových účtů         10           6. párování závěřky         11           Uzavření závěřky         12           Tisky z roční závěřky         12           Tisky z roční závěřky                                            | Roční závěrka                                            | 4  |
| Kontroly před závěrkou                                                                                                    | Mimořádná závěrka                                        | 5  |
| Kroky závěřky         6           1. kurzové rozdíly peněžních účtů         7           2. kurzové rozdíly závazků a pohledávek         8           3. přeúčtování nákladů a výnosů         9           4. uzavření rozvahových účtů         9           5. otevření rozvahových účtů         10           6. párování závěrky         11           Otevření závěrky         11           Otevření závěrky         12           Tisky z provedení závěrky         12           Tisky z roční závěrky         12           Tisky z roční závěrky         12           Náhled PDF – dokumenty k závěrce         14           Závěrky z původního řešení         14           Přepočty kurzových rozdílů aktiv a pasiv (1.1.1.15)         14           Přepočty kurzových rozdílů aktiv a pasiv (1.1.1.15)         14           Speciální (hospodářský rok         16           Změna na hospodářský rok         16           Zněna z hospodářský rok         16           Zněna z hospodářský rok         16           Zněna z hospodářský rok         16           Zněna z hospodářský rok         16           Znětní období (9.2.1)         16           Účetní období (9.2.1)         16           Účetní období (9.2.7) | Kontroly před závěrkou                                   | 5  |
| 1. kurzové rozdíly peněžních účtů       7         2. kurzové rozdíly závazků a pohledávek       8         3. přeúčtování nákladů a výnosů       9         4. uzavření rozvahových účtů       9         5. otevření rozvahových účtů       10         6. párování závěrkových dokladů       11         Uzavření rozvahových účtů       12         Tisky po provedení závěrky       12         Tisky po provedení závěrky.       12         Tisky z roční závěrky.       12         Tisky z roční závěrky.       12         Náhled PDF – dokumenty k závěrce       14         Závěrky z původního řešení       14         Závěrky z původního řešení       14         Závěrky z původního řešení       14         Speciální postupy       15         Fiskální (hospodářský) rok.       15         Z aňěna na hospodářský rok.       16         Změna z hospodářského na kalendářní rok       16         Zánik a likvidace společnosti, fúze       16         Číselníky a parametry       16         Účetní období (9.2.1)       16         Účetní osonva (9.2.2)       17         RocPRNV       17         RocOtev       17         RocUzav&       17                                                                        | Kroky závěrky                                            | 6  |
| 2. kurzové rozdíly závazků a pohledávek       8         3. přeučtování nákladů a výnosů       9         4. uzavíření rozvahových účtů       9         5. otevření rozvahových účtů       10         6. párování závěřky       11         Udevření závěrky       11         Otevření závěrky       12         Tisky z roční závěrky.       12         Tisky z roční závěrky.       12         Tisky z roční závěrky.       12         Náhled PDF – dokumenty k závěrce       14         Závěrky z původního řešení       14         Přepočty kurzových rozdílů aktiv a pasiv (1.1.1.15)       14         Speciální postupy.       15         Tisky z něndářský rok.       16         Změna z hospodářský rok.       16         Změna z hospodářský rok.       16         Změna z hospodářský rok.       16         Změna z hospodářský rok.       16         Změna z hospodářský rok.       16         Změna z hospodářské na kalendářní rok.       16         Zánik a likvidace společnosti, fúze       16         Účetní období (9.2.1)       16         Účetní období (9.2.1)       17         RocOtzw       17         RocUzav KR       17                                                                              | 1. kurzové rozdíly peněžních účtů                        | 7  |
| 3. přeúčtování nákladů a výnosů       9         4. uzavření rozvahových účtů       9         5. otevření rozvahových účtů       10         6. párování závěrkových dokladů       11         Uzavření závěrky       12         Tisky po provedení závěrky       12         Tisky z roční závěrky.       12         Tisky z roční závěrky.       12         Tisky z nomřádné závěrky.       12         Tisky z mimořádné závěrky.       12         Náhled PDF – dokumenty k závěrce       14         Závěrky z původního řešení.       14         Přepočty kurzových rozdílů atkliv a pasiv (1.1.1.15)       14         Speciální postupy.       15         Změna na hospodářský rok.       15         Změna na hospodářský rok.       16         Zaňik a likvidace společnosti, fúze       16         Čiselníky a parametry       16         Účetní osnova (9.2.1)       16         Účetní osnova (9.2.2)       17         RocPRNV       17         RocDtev       17         Roclezav       17         Roclezav       17         Párodářského na kalendářní rok       16         Zánik a likvidace společnosti, fúze       16         Typ účtu <td>2. kurzové rozdíly závazků a pohledávek</td> <td>8</td>                  | 2. kurzové rozdíly závazků a pohledávek                  | 8  |
| 4. uzavření rozvahových účtů       9         5. otevření rozvahových účtů       10         6. párování závěrkových dokladů       11         Uzavření závěrky       11         Otevření závěrky       12         Tisky po provedení závěrky       12         Tisky po provedení závěrky       12         Tisky z roční závěrky       12         Tisky z nimořádné závěrky       12         Tisky z nimořádné závěrky       12         Náhled PDF – dokumenty k závěrce       14         Závěrky z původního řešení       14         Pseciální (postupy)       15         Fiskální (hospodářský) rok       15         Změna na hospodářský rok       16         Zánik a likvidace společnosti, fúze       16         Zánik a likvidace společnosti, fúze       16         Účetní období (9.2.1)       16         Účetní období (9.2.1)       16         Účetní ostova (9.2.2)       17         RocOtev       17         RocUzav M       17         RocUzav M       17         Prejočítat kurzové rozdíly při účetní závěrce       17         Prejočítat kurzové rozdíly při účetní závěrce       17         Prejočítat kurzové rozdíly při účetní závěrce       17     <                                                     | 3. přeúčtování nákladů a výnosů                          | 9  |
| 5. otevření rozvahových účtů       10         6. párování závěřky       11         Uzavření závěřky       11         Otevření závěřky       12         Tisky po provedení závěřky.       12         Tisky z roční závěřky.       12         Tisky z roční závěřky.       12         Tisky z roční závěřky.       12         Tisky z roční závěrky.       12         Tisky z roční závěrky.       12         Náhled PDF – dokumenty k závěrce       14         Závěrky z původního řešení.       14         Přepočity kurzových rozdílů aktiv a pasiv (1.1.1.15)       14         Speciální postupy.       15         Fiskální (hospodářský) rok.       15         Změna na hospodářský rok.       16         Prodloužení účetního období u nově zakládané společnosti.       16         Zánik a likvidace společnosti, fúze       16         Číselníky a parametry       16         Účetní období (9.2.1)       16         Účetní období (9.2.2)       17         RocDrav MU       17         RocDrav MU       17         Natorová (9.2.2)       17         RocDrav MU       17         RocDrav MU       17         RocDrav MU       17<                                                                                   | 4. uzavření rozvahových účtů                             | 9  |
| 6. párování závěrkových dokladů       11         Uzavření závěrky       11         Otevření závěrky       12         Tisky po provedení závěrky       12         Tisky z minořádné závěrky       12         Tisky z minořádné závěrky       12         Náhled PDF – dokumenty k závěrce       14         Závěrky z původního řešení       14         Přepočty kurzových rozdílů aktiv a pasiv (1.1.1.15)       14         Speciální (hospodářský) rok.       15         Fiskální (hospodářský) rok.       15         Změna na hospodářský rok.       16         Prodloužení účetního období u nově zakládané společnosti       16         Změna z hospodářský rok.       16         Zánik a likvidace společnosti, fúze       16         Číselníky a parametry       16         Účetní oshoví (9.2.1)       16         Účetní voldoví (9.2.2)       17         RocClev       17         RocClev       17         RocClev       17         RocClev       17         Prépočítat kurzové rozdíly při účetní závěrce       17         Prépočítat kurzové rozdíly při účetní závěrce       17         Prépočítat kurzové rozdíly při účetní závěrce       17         Skupina Číselné řady                                       | 5. otevření rozvahových účtů                             | 10 |
| Uzavření závěrky.       11         Otevření závěrky.       12         Tisky po provedení závěrky.       12         Tisky z roční závěrky.       12         Tisky z roční závěrky.       12         Tisky z roční závěrky.       12         Náhled PDF – dokumenty k závěrce       14         Závěrky z původního řešení.       14         Přepočty kurzových rozdílů aktiv a pasiv (1.1.1.15)       14         Speciální (hospodářský) rok.       15         Změna na hospodářský rok.       16         Změna na hospodářský rok.       16         Změna na hospodářský rok.       16         Změna z hospodářský rok.       16         Změna z hospodářský rok.       16         Změna z hospodářský rok.       16         Změna z hospodářský rok.       16         Změna z hospodářský rok.       16         Změna z hospodářský rok.       16         Změna z hospodářský rok.       16         Zhik a likvidace společnosti, fúze       16         Účetní období (9.2.1)       16         Účetní osnova (9.2.2)       17         RocOtev       17         RocOtev       17         RocUzavKR       17         Vádoknat (9.2.9) <t< td=""><td>6. párování závěrkových dokladů</td><td>11</td></t<>                     | 6. párování závěrkových dokladů                          | 11 |
| Otevření závěrky.       12         Tisky po provedení závěrky.       12         Tisky z roční závěrky.       12         Tisky z mimořádné závěrky.       12         Náhled PDF – dokumenty k závěrce       14         Závěrky z původního řešení       14         Přepočty kurzových rozdílů aktiv a pasiv (1.1.1.15)       14         Speciální postupy.       15         Fiskální (hospodářský rok.       15         Změna na hospodářský rok.       16         Prodloužení účetního období u nově zakládané společnosti       16         Změna z hospodářského na kalendářní rok.       16         Zánik a likvidace společnosti, fúze       16         Čáslní va parametry.       16         Účetní období (9.2.1)       16         Účetní období (9.2.1)       16         Účetní období (9.2.7)       17         RocPRNV       17         RocOtev.       17         RocOtev.       17         RocUzavBU       17         Saldokonta (9.2.9)       17         Prépočítat kurzové rozdíly při účetní závěrce       17         Parametry aplikace (9.6.1)       17         Skupina Číselné řady.       17         Skupina Číselné řady.       17                                                                         | Uzavření závěrky                                         | 11 |
| Tisky po provedení závěřky.       12         Tisky z roční závěřky.       12         Tisky z mimořádné závěrky.       12         Náhled PDF – dokumenty k závěrce       14         Závěrky z původního řešení       14         Přepočty kurzových rozdílů aktiv a pasiv (1.1.1.15)       14         Speciální postupy.       15         Fiskální (hospodářský) rok.       15         Změna na hospodářský rok       16         Prodloužení účetního období u nově zakládané společnosti.       16         Změna z hospodářského na kalendářní rok.       16         Zánik a likvidace společnosti, fúze       16         Číselníky a parametry       16         Účetní osnova (9.2.1)       16         Účetní osnova (9.2.2)       17         RocOtev.       17         RocOtev.       17         RocUzav MR       17         RocUzav KR       17         Prepočítat kurzové rozdíly při účetní závěřce       17         Prepočítat kurzové rozdíly při účetní závěřce       17         Parametry aplikace (9.6.1)       17         Skupina Číselné řady.       17         Skupina Roční závěřka.       18         Závěříta kurzové rozdíly při účetní závěřce       17         Para                                       | Otevření závěrky                                         |    |
| Tisky z roční závěrky.       12         Tisky z mimořádné závěrky       12         Tisky z mimořádné závěrky       12         Náhled PDF – dokumenty k závěrce       14         Závěrky z původního řešení       14         Přepočty kurzových rozdílů aktiv a pasiv (1.1.1.15)       14         Speciální postupy.       15         Fiskální (hospodářský) rok.       15         Změna na hospodářský rok.       16         Prodloužení účetního období u nově zakládané společnosti.       16         Změna z hospodářskéh na kalendářní rok.       16         Zánik a likvidace společnosti, fúze       16         Číselníky a parametry       16         Účetní období (9.2.1)       16         Účetní období (9.2.2)       16         Účetní vpy dokladů (9.2.7)       17         RocOtev       17         RocDtev       17         RocUzav MU       17         RocUzav XR       17         Saldokonta (9.2.9)       17         Prepočítat kurzové rozdíly při účetní závěrce       17         Prepočítat kurzové rozdíly při účetní závěrce       17         Parametry aplikace (9.6.1)       17         Skupina Číselné řady       17         Skupina Coňcí závěřka                                                 | Tisky po provedení závěrky                               |    |
| Tisky z mimořádné závěrky.       12         Náhled PDF – dokumenty k závěrce.       14         Závěrky z původního řešení.       14         Přepočty kurzových rozdílů aktiv a pasiv (1.1.1.15)       14         Speciální postupy.       15         Fiskální (hospodářský) rok.       15         Změna na hospodářský rok.       16         Prodloužení účetního období u nově zakládané společnosti.       16         Změna z hospodářského na kalendářní rok.       16         Zánik a likvidace společnosti, fúze.       16         Číselníky a parametry       16         Účetní období (9.2.1)       16         Účetní osnova (9.2.2)       16         Typ účtu.       16         Vintropodnikový.       17         RocDrev.       17         RocPRNV       17         RocPRNV       17         RocUzav JBU       17         Saldokonta (9.2.9)       17         Přepočítat kurzové rozdíly při účetní závěrce       17         Přepočítat kurzové rozdíly při účetní závěrce       17         Skupina Číselné řady.       17         Skupina Cóselné řady.       17         Skupina Roční závěrka       18         Skupina Roční závěrka       18    <                                                              | Tisky z roční závěrky                                    |    |
| Náhleď PDF – dokumenty k závěrce       14         Závěrky z původního řešení       14         Přepočty kurzových rozdílů aktiv a pasiv (1.1.1.15)       14         Speciální postupy       15         Fiskální (hospodářský) rok.       15         Změna na hospodářský rok       16         Prodloužení účetního období u nově zakládané společnosti       16         Změna z hospodářského na kalendářní rok       16         Zánik a likvidace společnosti, fúze       16         Číselníky a parametry       16         Účetní období (9.2.1)       16         Účetní období (9.2.2)       16         Typ účtu       16         Vnitropodnikový       17         RocPRNV       17         RocPRNV       17         RocPRNV       17         RocUzav KR       17         Přepočítat kurzové rozdíly při účetní závěrce       17         Přepočítat kurzové rozdíly při účetní závěrce       17         Přepočítat kurzové rozdíly při účetní závěrce       17         Skupina Číselné řady       17         Skupina Roční závěrka       18         Skupina Výkazy       21                                                                                                    | Tisky z mimořádné závěrky                                |    |
| Závěrky z původního řešení                                                                                                    | Náhled PDF – dokumenty k závěrce                         | 14 |
| Přepočty kurzových rozdílů aktiv a pasiv (1.1.1.15)       14         Speciální postupy       15         Fiskální (hospodářský) rok.       15         Změna na hospodářský rok.       16         Prodloužení účetního období u nově zakládané společnosti       16         Změna z hospodářského na kalendářní rok.       16         Zánik a likvidace společnosti, fúze       16         Číselníky a parametry       16         Účetní osnova (9.2.1)       16         Účetní osnova (9.2.2)       16         Typ účtu       16         Vnitropodnikový       17         Účetní typy dokladů (9.2.7)       17         RocOtev       17         RocOtev       17         RocUzavBU       17         RocUzavBU       17         Saldokonta (9.2.9)       17         Přepočítat kurzové rozdíly při účetní závěrce       17         Přepočítat kurzové rozdíly při účetní závěrce       17         Skupina Číselné řady       17         Skupina Roční závěřka       18         Skupina Výkazy       21                                                                                                    | Závěrky z původního řešení                               | 14 |
| Speciální postupy.         15           Fiskální (hospodářský) rok.         15           Změna na hospodářský rok.         16           Prodloužení účetního období u nově zakládané společnosti.         16           Změna z hospodářského na kalendářní rok.         16           Zánik a likvidace společnosti, fúze         16           Číselníky a parametry.         16           Účetní období (9.2.1)         16           Účetní osnova (9.2.2)         16           Typ účtu.         16           Voitropodnikový         17           Účetní typy dokladů (9.2.7)         17           RocOtev         17           RocUzav MU         17           RocUzav ML         17           RocUzav ML         17           Saldokonta (9.2.9)         17           Přepočítat kurzové rozdíly při účetní závěrce         17           Prepočítat kurzové rozdíly při účetní závěrce         17           Skupina Číselné řady.         17           Skupina Roční závěrka         18           Skupina Výkazy         21                                                                                                    | Přepočty kurzových rozdílů aktiv a pasiv (1.1.1.15)      | 14 |
| Fiskální (hospodářský) rok.15Změna na hospodářský rok.16Prodloužení účetního období u nově zakládané společnosti.16Změna z hospodářského na kalendářní rok.16Zánik a likvidace společnosti, fúze.16Číselníky a parametry.16Účetní období (9.2.1)16Účetní osnova (9.2.2)16Typ účtu.16Vnitropodnikový.17Účetní typy dokladů (9.2.7)16Vičtor v Molkadů (9.2.7)17RocOtev.17RocOtev.17RocUzav BU17RocUzavBU17Saldokonta (9.2.9)17Přepočítat kurzové rozdíly při účetní závěrce17Prepočítat kurzové rozdíly při účetní závěrce17Skupina Číselné řady.17Skupina Roční závěrka18Skupina Roční závěrka18Skupina Výkazy21                                                                                                    | Speciální postupy                                        |    |
| Změna na hospodářský rok.16Prodloužení účetního období u nově zakládané společnosti.16Změna z hospodářského na kalendářní rok.16Zánik a likvidace společnosti, fúze16Číselníky a parametry16Účetní období (9.2.1)16Účetní osnova (9.2.2)16Typ účtu16Vnitropodnikový17Účetní typy dokladů (9.2.7)17RocOtev17RocOtev17RocUzavBU17RocUzavBU17Přepočítat kurzové rozdíly při účetní závěrce17Parametry aplikace (9.6.1)17Skupina Číselné řady.17Skupina Roční závěrka18Skupina Roční závěrka18Skupina Výkazy21                                                                                                    | Fiskální (hospodářský) rok                               |    |
| Prodloužení účetního období u nově zakládané společnosti16Změna z hospodářského na kalendářní rok16Zánik a likvidace společnosti, fúze16Číselníky a parametry16Účetní období (9.2.1)16Účetní osnova (9.2.2)16Typ účtu16Vnitropodnikový17Účetní typy dokladů (9.2.7)17RocOtev17RocUzav17RocUzavBU17RocUzavKR17Saldokonta (9.2.9)17Přepočítat kurzové rozdíly při účetní závěrce17Parametry aplikace (9.6.1)17Skupina Číselné řady17Skupina Roční závěrka18Skupina Výkazy21                                                                                                    | Změna na hospodářský rok                                 |    |
| Změna z hospodářského na kalendářní rok       16         Zánik a likvidace společnosti, fúze       16         Účetní vbdobí (9.2.1)       16         Účetní osnova (9.2.2)       16         Typ účtu       16         Vnitropodnikový       16         Vičetní typy dokladů (9.2.7)       17         RocOtev       17         RocDtev       17         RocUzav       17         RocUzav       17         Saldokonta (9.2.9)       17         Přepočítat kurzové rozdíly při účetní závěrce       17         Parametry aplikace (9.6.1)       17         Skupina Číselné řady       17         Skupina Roční závěrka       18         Skupina Výkazy       21                                                                                                    | Prodloužení účetního období u nově zakládané společnosti |    |
| Zánik a likvidace společnosti, fúze       16         Číselníky a parametry       16         Účetní období (9.2.1)       16         Účetní osnova (9.2.2)       16         Typ účtu       16         Vnitropodnikový       17         Účetní typy dokladů (9.2.7)       17         RocOtev       17         RocPRNV       17         RocUzav BU       17         RocUzavKR       17         Saldokota (9.2.9)       17         Přepočítat kurzové rozdíly při účetní závěrce       17         Parametry aplikace (9.6.1)       17         Skupina Číselné řady       17         Skupina Roční závěrka       18         Skupina Výkazy       21                                                                                                    | Změna z hospodářského na kalendářní rok                  | 16 |
| Číselníky a parametry       16         Účetní období (9.2.1)       16         Účetní osnova (9.2.2)       16         Typ účtu       16         Vnitropodnikový       17         Účetní typy dokladů (9.2.7)       17         RocOtev       17         RocPRNV       17         RocUzav BU       17         RocUzav KR       17         Saldokonta (9.2.9)       17         Přepočítat kurzové rozdíly při účetní závěrce       17         Parametry aplikace (9.6.1)       17         Skupina Číselné řady       17         Skupina Roční závěrka       18         Skupina Výkazy       21                                                                                                    | Zánik a likvidace společnosti, fúze                      |    |
| Účetní období (9.2.1)       16         Účetní osnova (9.2.2)       16         Typ účtu       16         Vnitropodnikový       17         Účetní typy dokladů (9.2.7)       17         RocOtev       17         RocPRNV       17         RocUzav       17         RocUzav       17         RocUzavBU       17         Saldokonta (9.2.9)       17         Přepočítat kurzové rozdíly při účetní závěrce       17         Parametry aplikace (9.6.1)       17         Skupina Číselné řady       17         Skupina Roční závěrka       18         Skupina Výkazy       21                                                                                                    | Číselníky a parametry                                    |    |
| Účetní osnova (9.2.2)                                                                                                    | Účetní období (9.2.1)                                    |    |
| Typ účtu       16         Vnitropodnikový       17         Účetní typy dokladů (9.2.7)       17         RocOtev       17         RocPRNV       17         RocUzav       17         RocUzavBU       17         RocUzavKR       17         Saldokonta (9.2.9)       17         Přepočítat kurzové rozdíly při účetní závěrce       17         Parametry aplikace (9.6.1)       17         Skupina Číselné řady       17         Skupina Roční závěrka       18         Skupina Výkazy       21                                                                                                    | Účetní osnova (9.2.2)                                    |    |
| Vnitropodnikový       17         Účetní typy dokladů (9.2.7)       17         RocOtev       17         RocPRNV       17         RocUzav       17         RocUzav BU       17         RocUzavKR       17         Saldokonta (9.2.9)       17         Přepočítat kurzové rozdíly při účetní závěrce       17         Parametry aplikace (9.6.1)       17         Skupina Číselné řady       17         Skupina Roční závěrka       18         Skupina Výkazy       21                                                                                                    | Typ účtu                                                 | 16 |
| Účetní typy dokladů (9.2.7)       17         RocOtev       17         RocPRNV       17         RocUzav       17         RocUzavBU       17         RocUzavKR       17         Saldokonta (9.2.9)       17         Přepočítat kurzové rozdíly při účetní závěrce       17         Parametry aplikace (9.6.1)       17         Skupina Číselné řady       17         Skupina Roční závěrka       18         Skupina Výkazy       21                                                                                                    | Vnitropodnikový                                          | 17 |
| RocOtev17RocPRNV17RocUzav17RocUzavBU17RocUzavKR17Saldokonta (9.2.9)17Přepočítat kurzové rozdíly při účetní závěrce17Parametry aplikace (9.6.1)17Skupina Číselné řady17Skupina Roční závěrka18Skupina Výkazy21                                                                                                    | Účetní typy dokladů (9.2.7)                              | 17 |
| RocPRNV17RocUzav17RocUzavBU17RocUzavKR17Saldokonta (9.2.9)17Přepočítat kurzové rozdíly při účetní závěrce17Prametry aplikace (9.6.1)17Skupina Číselné řady17Skupina Roční závěrka18Skupina Výkazy21                                                                                                    | RocOtev                                                  | 17 |
| RocUzav17RocUzavBU17RocUzavKR17Saldokonta (9.2.9)17Přepočítat kurzové rozdíly při účetní závěrce17Parametry aplikace (9.6.1)17Skupina Číselné řady17Skupina Roční závěrka18Skupina Výkazy21                                                                                                    | RocPRNV                                                  | 17 |
| RocUzavBU17RocUzavKR17Saldokonta (9.2.9)17Přepočítat kurzové rozdíly při účetní závěrce17Parametry aplikace (9.6.1)17Skupina Číselné řady17Skupina Roční závěrka18Skupina Výkazy21                                                                                                    | RocUzav                                                  | 17 |
| RocUzavKR       17         Saldokonta (9.2.9)       17         Přepočítat kurzové rozdíly při účetní závěrce       17         Parametry aplikace (9.6.1)       17         Skupina Číselné řady       17         Skupina Roční závěrka       18         Skupina Výkazy       21                                                                                                    | RocUzavBU                                                | 17 |
| Saldokonta (9.2.9)       17         Přepočítat kurzové rozdíly při účetní závěrce       17         Parametry aplikace (9.6.1)       17         Skupina Číselné řady       17         Skupina Roční závěrka       18         Skupina Výkazy       21                                                                                                    | RocUzavKR                                                | 17 |
| Přepočítat kurzové rozdíly při účetní závěrce                                                                                                    | Saldokonta (9.2.9)                                       | 17 |
| Parametry aplikace (9.6.1)                                                                                                    | Přepočítat kurzové rozdíly při účetní závěrce            | 17 |
| Skupina Číselné řady                                                                                                    | Parametry aplikace (9.6.1)                               | 17 |
| Skupina Roční závěrka                                                                                                    | Skupina Číselné řady                                     | 17 |
| Skupina Výkazy                                                                                                    | Skupina Roční závěrka                                    |    |
|                                                                                                    | Skupina Výkazy                                           | 21 |

• • • • • • • • • • • • • www.eso9.cz

# Průběh roční a mimořádné závěrky

Dříve byla tvorba roční a mimořádné závěrky oddělena do samostatných činností, ve kterých se složitě kontrolovaly provedené závěrky. Viz původní **dokumenty** *Roční uzávěrka* a *Mimořádná uzávěrka*.

- Závěrky provedené v původním řešení jsou k dispozici v činnostech 1.1.1.8p (původní) Roční závěrka a 1.1.1.9p (původní) Mimořádná účetní závěrka.
- Závěrky provedené v původních činnostech lze volitelně zobrazit i v novém řešení, viz níže kapitola Závěrky z původního řešení.

Od verze 6.4 (z ledna roku 2022) je tvorba roční (řádné) a mimořádné závěrky zjednodušena. Díky tomu je možné lépe provádět a kontrolovat jednotlivé závěrky a její kroky. V důsledku toho došlo ke sloučení roční a mimořádné závěrky do jedné činnosti. Dále následuje popis tohoto řešení.

- Při roční závěrce se vždy provedou všechny kroky závěrky. Dojde tedy k zaúčtování kurzových rozdílů peněžních účtů, závazků a pohledávek a uzavření hlavní účetní knihy. Po dokončení (uzavření) závěrky se zamkne jak tento rok, tak všechny předchozí. Díky tomu v uzavřeném roku a straších nepůjde pořizovat nové účetní doklady, ani upravovat nebo mazat existující účetní doklady.
- Před provedením mimořádné účetní závěrky je třeba zvolit, které kroky se budou provádět. Zároveň ji lze udělat i k jinému datu, než je poslední den měsíce. Obdobně jako při roční závěrce dojde k uzamčení uzavíraného účetního období a všech starších. Při uzavření v průběhu měsíce (k jinému, než poslednímu dni) bude možné pořizovat účetní doklady (resp. je zaúčtovávat) jen s vyšším datumem, než je datum závěrky.

Od verze 6.8 (z ledna 2024) lze přepočítávat kurzovérozdíly peněžních účtů, závazků a pohledávek bez provedení účetní závěrky, např. každý týden apod. K tomu slouží samostatná činnost 1.1.1.15 Přepočty kurzových rozdílů aktiv a pasiv. Funkčnost je podobná, na rozdíl od závěrek se zde neprovádí celkové uzavření, ale jen uzavření jednotlivých kroků. Kurzové rozdíly je tedy možné přepočítat znovu. Navíc lze udělat přepočet obou kroků naráz z horní části.

První částí závěrky jsou kontroly, které je nutné provést. Jedná se o:

- kontrolu spárování účetních zápisů
- kontrolu, zda jsou rozúčtovány všechny účetní zápisy
- kontrolu, zda je zadán kurzovní lístek ČNB k poslednímu dni závěrky

Po provedených kontrolách se založí jednotlivé kroky závěrky. Každý z kroků je pak třeba uzavřít.

- Nejprve se provedou první dva kroky, pomocí nichž se zaúčtují kurzové rozdíly peněžních účtů, závazků a
  pohledávek.
- Poté je možné ručně pořídit další doklady (např. o dani z příjmů, pro odpisy pohledávek apod.), případně na
  pokyn auditora pořídit další doklady.
- Následně se provedou další tři kroky. Tyto probíhají ve speciálních obdobích.
  - V roční závěrce se provádí v obdobích 99 uzavíraného roku a 00 otevíraného roku (např. 2021.99 a 2022.00):
    - V období 99 dojde k uzavření zůstatků nákladových a výnosových účtů (přeúčtování nákladů a výnosů). Tím dojde k vynulování počátečních stavů těchto účtů.
    - Dále je třeba v období 99 uzavíraného roku uzavřít rozvahové účty a následně je ve speciálním období 00 otevíraného roku otevřít. Díky tomu se konečné stavy těchto účtů převedou na počáteční stavy a dojde k zaúčtování hospodářského výsledku. Doklady o uzavření a otevření rozvahových účtů je nutné mezi sebou spárovat.
  - V mimořádné závěrce probíhá v obdobích X a Y. Obě patří k období závěrky (např. 2022.10X a 2022.10Y), protože se může uzavírat i v průběhu měsíce (k zadanému datumu):
    - V období X dojde k přeúčtování nákladů a výnosů a k uzavření rozvahových účtů.
    - V období Y se provede otevření rozvahových účtů. Doklady o uzavření a otevření rozvahových účtů je opět nutné mezi sebou spárovat.

Po uzavření všech kroků je třeba ihned uzavřít celou závěrku. **POZOR**, v opačném případě se může stát, že pokud někdo v době mezi uzavřením kroků a uzavřením závěrky pořídil doklady do uzavíraného období, pak tyto doklady nebudou obsaženy v závěrce!

Pomocí odkazů lze přejít k k tisku hlavní knihy a výsledovky a k přepočtu (a následnému tisku) účetních výkazů.

Oficiální dokumenty, které se závěrky týkají, lze (pouze v obecném klientovi) uložit v pravé části "Náhled PDF". Jedná se např. o výroční zprávu, podepsané přílohy (jako je např. Rozvaha aktiv a pasiv) a další dokumenty.

Chování systému při závěrce ovlivňuje nastavení, viz níže kapitola Číselníky a parametry.

## 

# Roční a mimořádná závěrka (1.1.1.8)

V činnosti se provádí jak roční, tak mimořádná závěrka. Stránka je rozdělena na 3 části.

- Horní část slouží k založení hlavičky závěrky, k provedení kontrol před závěrkou, založení jednotlivých kroků závěrky, k jejímu celkovému uzavření a případnému otevření. Lze odsud přejít k tisku hlavní knihy a výsledovky a k přepočtu (a následnému tisku) účetních výkazů. U mimořádné závěrky lze zvolit, které kroky se budou provádět.
- V prostřední části se pracuje s jednotlivými kroky závěrky, provádí se zde přepočty kroků, jejich uzavření a
  případné otevření. U mimořádné závěrky jsou k dispozici jen kroky, které byly vybrány v horní části.
- Ve spodní části se zobrazuje doklad (resp. doklady), který patří ke kroku vybranému v prostřední části. Na doklad lze přejít, dále s ním pracovat a vytisknout jej.

| Image: Ward of the second second s | Účetní závěrk<br>Dokumenty       | a<br>v koši (0)            |                               |               |                            |                   |               |                 | ⊞ Tabulka 🗹 Detail Q ▼ C ≡ |
|----------------------------------------------------------------------------------------------------|----------------------------------|----------------------------|-------------------------------|---------------|----------------------------|-------------------|---------------|-----------------|----------------------------|
| Typ závěrky                                                                                                    | řádná 🔹                          | •                          | Uzavírané období              | 2022.12       |                            |                   |               |                 |                            |
| Název závěrky                                                                                                    | Roční účetní uzá                 | avěrka 2022                |                               |               |                            |                   |               |                 |                            |
| Stav účetní závěrky                                                                                                    | uzavřená                         | ~                          | Založení kroků závěrky        |               | Uzavření závěrky           | Otevře            | ní závěrky    |                 |                            |
| Datum uzavření                                                                                                    | 17.01.2024 09:31                 | :15                        | Závěrku provedl               | mchmelar      | Miroslav Starý             |                   |               |                 |                            |
| Poznámka                                                                                                    |                                  |                            |                               |               |                            |                   |               |                 |                            |
| Kontroly před účetní závěrkou                                                                                                    | Hlavní kniha                     | Výsledovka                 | Űčetní výkazy                 |               |                            |                   |               |                 |                            |
|                                                                                                    |                                  |                            |                               |               |                            |                   |               |                 |                            |
| Vlložit Přepočet kroku                                                                                                    | Kroky účetní :<br>Uzavření kroku | závěrky<br>I Otevření krol | ĸu                            |               |                            |                   |               |                 | I Tabulka                  |
| Pořadí kre Typ závěrkového dol                                                                                                    | dadu                             | Stav kroku závěrk          | y Datum provedení přepo       | Přepočet prov | Přepočetl - jméno D        | )atum uzavření kr | Uzavření prov | Uzavřel - jméno | o Poznámka                 |
| 1 kurzové rozdíly peně                                                                                                    | žních účtů                       | uzavřeno                   | 17.01.2024 09:31:12           | mchmelar      | Miroslav Starý 17          | 7.01.2024 09:3    | mchmelar      | Miroslav Starý  |                            |
| 2 kurzové rozdíly závaz                                                                                                    | ků a pohledávek                  | uzavřeno                   | 17.01.2024 09:31:13           | mchmelar      | Miroslav Starý 17          | 7.01.2024 09:3    | mchmelar      | Miroslav Starý  |                            |
| 3 přeúčtování nákladů                                                                                                    | a výnosů                         | uzavřeno                   | 17.01.2024 09:31:13           | mchmelar      | Miroslav Starý 17          | 7.01.2024 09:3    | mchmelar      | Miroslav Starý  |                            |
| <ul> <li>4 uzavření rozvahových</li> </ul>                                                                                                    | h účtů                           | uzavřeno                   | 17.01.2024 09:31:14           | mchmelar      | Miroslav Starý 17          | 7.01.2024 09:3    | mchmelar      | Miroslav Starý  |                            |
| 5 otevření rozvahových                                                                                                    | n účtů                           | uzavřeno                   | 17.01.2024 09:31:14           | mchmelar      | Miroslav Starý 17          | 7.01.2024 09:3    | mchmelar      | Miroslav Starý  |                            |
| <ul> <li>6 párování závěrkových</li> </ul>                                                                                                    | n dokladů                        | uzavřeno                   | 17.01.2024 09:31:15           | mchmelar      | Miroslav Starý 17          | 7.01.2024 09:3    | mchmelar      | Miroslav Starý  |                            |
| <pre></pre>                                                                                                    | Doklad účetn                     | í závěrky                  |                               |               |                            |                   |               |                 | ⊞Tabulka & Detail Q ▼ C ≡  |
| Typ dokladu Doklad                                                                                                    | Poznán                           | nka                        |                               | Datum proved  | dení přepo Přepočet proved | l Přepočetl - jm  | éno           |                 |                            |
| UCD UD22120001                                                                                                    | Kurzovr                          | ní rozdíl pokladníh        | o účtu 11, KS : 182,12 EUR*24 | 17.01.2024    | 09:31:12 mchmelar          | Miroslav Starý    |               |                 |                            |
| UCD UD22120002                                                                                                    | Kurzovr                          | ní rozdíl pokladníh        | o účtu 12, KS :-800,00 USD*2  | 17.01.2024    | 09:31:12 mchmelar          | Miroslav Starý    |               |                 |                            |
| UCD UD22120003                                                                                                    | Kurzovr                          | ní rozdíl bankovníh        | o účtu 03, KS : 11 129,63 EU  | 17.01.2024    | 09:31:12 mchmelar          | Miroslav Starý    |               |                 |                            |
| UCD UD22120004                                                                                                    | Kurzovr                          | ní rozdíl pokladníh        | o účtu 61, KS : 2,00 EUR*24.1 | 17.01.2024    | 09:31:12 mchmelar          | Miroslav Starý    |               |                 |                            |

# Založení závěrky

V horní části je třeba založit tlačítkem Nový hlavičku závěrky.

# Roční závěrka

Standardně se založí řádná závěrka ke konci roku. Do položky **"Uzavírané období"** se automaticky nastaví poslední období roku.

- Automaticky se vygeneruje "Název závěrky".
- Po uložení hlavičky se "Stav účetní závěrky" nastaví na hodnotu rozpracovaná. Pokud neexistují, založí se při uložení hlavičky speciální období 99 a 00, v kterých probíhají kroky 3 až 5.
  - Období 99 a 00 lze případně založit v číselníku 9.2.1 Účetní období nebo v činnosti 1.1.1.7 Uzavření účetního období, viz níže kapitola Číselníky a parametry.

•••••www.eso9.cz

 Pokud firma uplatňuje hospodářský (fiskální) rok, zobrazí se po uložení hlavičky vedle položky "Uzavírané období" pro kontrolu fiskální období. Jde o readonly položku, nelze ji upravovat.

Strana 4 (celkem 21)

| « < 1/5 > »         | ✓ Účetní závěrka                                       | 🎟 Tabulka 🗹 Detail 🛛 🕇 C 😑 |
|---------------------|--------------------------------------------------------|----------------------------|
| Uložit Nový         | Smazat Dokumenty v koši (0)                            |                            |
| Typ závěrky         | řádná 🗸 Uzavírané období 2023.12 …                     |                            |
| Název závěrky       | Roční účetní závěrka 2023                              |                            |
| Stav účetní závěrky | rozpracovaná V Založení kroků závěrky Uzavření závěrky | Otevření závěrky           |
| Datum uzavření      | Závěrku provedl                                        |                            |
|                     |                                                        |                            |
| Poznámka            |                                                        |                            |
|                     |                                                        |                            |
|                     |                                                        | //                         |
|                     | Hlavní kniha Výsledovka Účetní výkazy                  |                            |

## Mimořádná závěrka

Pro tvorbu **mimořádné závěrky** je nutné změnit **"Typ závěrky**" na hodnotu mimořádná a zadat účetní období do položky **"Uzavírané období**". Případně je možné jen zadat účetní období. Pokud se nejedná o poslední období roku, nastaví se typ automaticky na hodnotu "mimořádná".

- Automaticky se vygeneruje "Název závěrky".
- Podle účetního období se do položky "Datum závěrky" naplní poslední datum měsíce. V případě, že např. likvidace společnost neproběhla ke konci účetního období, lze zadat jiné datum v rámci období.
- Je třeba zaškrtnout, které kroky závěrky se budou provádět.
  - Standardně jsou zaškrtnuté první dva kroky, čehož lze využít pro pravidelné zaúčtování kurzových rozdílů.
    - Lze zaškrtnout i další kroky, což má význam např. při zániku nebo likvidaci společnosti, případně při fúzi.
- Po uložení hlavičky se "Stav účetní závěrky" nastaví na hodnotu rozpracovaná. Pokud je zaškrtnutý některý z kroků 3 až 5, založí se při uložení hlavičky speciální období X a Y, v kterých probíhají kroky 3 až 5.

| « < 2/5 > »          | <ul> <li>Účetní závěrka</li> </ul> |                                         | 🎟 Tabulka 🗹 Detail 🛛 🕇 C 😑 |
|----------------------|------------------------------------|-----------------------------------------|----------------------------|
| Uložit Nový          | Smazat Dokumenty v koši (0)        | )                                       |                            |
| Typ závěrky          | mimořádná 🗸                        | Uzavírané období 2023.05 ····           |                            |
|                      |                                    | Datum závěrky 12.05.2023                |                            |
| Kroky účetní závěrky | 🖌 kurzovní rozdíly peněžních účtů  | kurzovní rozdíly závazků a pohledávek   |                            |
|                      | přeúčtování nákladů a výnosů       | uzavření rozvahových účtů               |                            |
| Název závěrky        | Mimořádná účetní závěrka 2023.0    | 5                                       |                            |
| Stav účetní závěrky  | rozpracovaná 🗸 🗸 🗸                 | Založení kroků závěrky Uzavření závěrky | Otevření závěrky           |
| Datum uzavření       |                                    | Závěrku provedl                         |                            |
|                      |                                    |                                         |                            |
| Poznámka             |                                    |                                         |                            |
|                      |                                    |                                         | 2                          |
|                      |                                    |                                         |                            |
| Do data závěrky:     | Hlavní kniha Výsledovka            | Účetní výkazy                           |                            |
| Zahajovací rozvaha:  | Hlavní kniha                       | Účetní výkazy                           |                            |
| Od data závěrky:     | Hlavní kniha Výsledovka            | Účetní výkazy                           |                            |

## Kontroly před závěrkou

Po uložení hlavičky lze provést kontroly před závěrkou. Jsou k dispozici v rozbalovací sekci **"Kontroly před účetní závěrkou"**.

## Spárovány účetní zápisy

Slouží ke kontrole spárování účetních zápisů. K zadanému datu se zobrazí sestava saldokontních účtů, které mají nespárovaný zůstatek:

- Na seznam dokladů určitého účtu lze přejít buď odkazem "Dle subjektu", nebo "Dle pár.klíče. Poté lze přejít na detail dokladu.
- V sestavě jsou zobrazeny účetní zápisy, které jsou k dnešnímu dni:
  - o nespárované a mají datum menší nebo rovno zadanému datu
  - spárované, ale aspoň jeden protidoklad tohoto spárovaného dokladu má datum vyšší než zadané datum ke kterému se sestava zobrazuje (a k tomuto datu tedy doklad nemohl být spárován)
  - nejedná se o výpis položek, které byly pro dané datum fyzicky spárovány, ale které pro dané datum nebyly uhrazeny

## Rozúčtovány všechny doklady zvoleného roku

Slouží ke kontrole, zda jsou rozúčtovány všechny účetní zápisy v uzavíraném roce, resp. období.

- Funkčnost je podobná jako v činnosti 1.1.1.5 Nezaúčtované účetní zápisy. Sestava zobrazí doklady, jejichž účetní zápisy nemají přiřazený žádný účet účetní osnovy (mají účet NULL).
  - Při uzavírání období, kdy by již všechny účetní zápisy měly být zaúčtované na konkrétní účet, musí mít účet NULL nulový stav.

## Pro všechny měny vyplněn kurz ČNB k poslednímu dni uzavíraného období.

Slouží ke kontrole, zda je u jednotlivých měn zadán kurzovní lístek k poslednímu dni uzavíraného období.

 Odkazem se přejde do číselníku 9.1.3 Měna – Kurzovní lístek. V závěrkových operacích systém používá "Kurz ČNB střed". Kurzovní lístek z ČNB můžeme stáhnout a aktualizovat v činnosti 1.2.1.1 Import kurzovního lístku z internetových stránek ČNB.

## Kroky závěrky

Po založení hlavičky a provedení kontrol je třeba provést samotné kroky závěrky. Jednotlivé kroky se založí tlačítkem "Založení kroků závěrky" v horní formě. Dle typu závěrky se založí odpovídající kroky do prostřední části.

- Při roční závěrce se založí první krok pro zaúčtování kurzových rozdílů peněžních účtů, druhý pro zaúčtování kurzových rozdílů závazků a pohledávek, třetí pro přeúčtování nákladů a výnosů, čtvrtý pro uzavření rozvahových účtů, pátý pro otevření rozvahových účtů a šestý pro párování závěrkových dokladů.
  - Dle nastavení parametru aplikace Uzav\_Parovani se šestý krok nemusí zakládat, ale párování bude probíhat jiným způsobem (viz níže kapitola Číselníky a parametry).
  - Při mimořádné závěrce se založí ty kroky, které jsou v horní části zaškrtnuté.
    - Šestý krok pro párování se založí, jen když se zakládají současně čtvrtý a pátý krok (a opět v závislosti na parametru aplikace Uzav\_Parovani, viz výše).

| ~      | < 3/6               | > >>                          | účetní závěrky                   |                       |               |                          | 🆽 Tabulka 🕑 D      | etail <b>Q T</b> | c≡       |  |
|--------|---------------------|-------------------------------|----------------------------------|-----------------------|---------------|--------------------------|--------------------|------------------|----------|--|
|        | Uložit              | Přepočet kroku Uzavře         | ní kroku Otevření kroku          |                       |               |                          |                    |                  |          |  |
|        | Pořadí kro          | Typ závěrkového dokladu       | Stav kroku závěrky               | Datum provedení přepo | Přepočet prov | Přepočetl - jméno        | Datum uzavření kr  | Uzavření pro     | ovi Uzav |  |
|        | 1                   | kurzové rozdíly peněžních účt | ů uzavřeno                       | 08.11.2024 13:44:04   | vprokupek     | Vladan Vševěd            | 08.11.2024 13:4    | vprokupek        | Vlada    |  |
|        | 2                   | kurzové rozdíly závazků a poh | ledávek přepočet proveden        | 08.11.2024 13:44:10   | vprokupek     | Vladan Vševěd            |                    |                  |          |  |
|        | 3                   | přeúčtování nákladů a výnosů  | přepočet proveden                | 12.11.2024 10:18:32   | vprokupek     | Vladan Vševěd            |                    |                  |          |  |
|        | 4                   | uzavření rozvahových účtů     | nutno provést přepočet           | 08.11.2024 13:46:20   | vprokupek     | Vladan Vševěd            |                    |                  |          |  |
|        | 5                   | otevření rozvahových účtů     | nutno provést přepočet           | 08.11.2024 13:46:40   | vprokupek     | Vladan Vševěd            |                    |                  |          |  |
|        | 6                   | párování závěrkových dokladů  | nutno provést přepočet           | 08.11.2024 13:46:44   | vprokupek     | Vladan Vševěd            |                    |                  |          |  |
|        |                     |                               |                                  |                       |               |                          |                    |                  | Þ        |  |
| ~~     | <b>&lt;</b> 1/1     | > >> V Doklad                 | d účetní závěrky                 |                       |               |                          | 🆽 Tabulka 🕑 D      | etail <b>Q T</b> | c≡       |  |
|        | Doklad Tisk dokladu |                               |                                  |                       |               |                          |                    |                  |          |  |
| $\Box$ | Typ dokla           | du Doklad                     | Poznámka                         |                       | Datum proved  | lení přepo Přepočet prov | edl Přepočetl - jm | éno              |          |  |
|        | UCD                 | UD23990001                    | Roční závěrka - uzavření náklado | vých a výnosových účt | 12.11.2024    | 10:18:32 vprokupek       | Vladan Vševěd      |                  |          |  |

Každý z kroků je třeba tlačítkem "**Přepočet kroku**" v prostřední části přepočítat. Tím dojde (s výjimkou 6. kroku pro párování) k založení závěrkových dokladů do spodní části.

• Každý z dokladů lze ve spodní části tlačítkem **"Tisk dokladu"** vytisknout, případně na něj pro kontrolu přejít odkazem **"Doklad"**.

Po kontrole je možné vybraný krok v prostřední části tlačítkem "Uzavření kroku" uzavřít.

- Závěrkový doklad, který patří k již uzavřenému kroku, nelze upravovat nebo jej smazat.
- Pokud má závěrkový doklad nižší stav, než je v položce "Doklad je uzavřen od stavu" zadaný u typu dokladu Účetní operace (UCD) v číselníku 9.4.4 Typy dokladů, automaticky se při uzavření kroku tento stav nastaví.

Každý z kroků lze otevřít tlačítkem **"Otevření kroku**". To je možné jen v případě, že není uzavřená celá závěrka v horní části. V opačném případě je třeba nejprve celou závěrku otevřít.

 Pokud má závěrkový doklad stejný nebo vyšší stav, než je v položce "Doklad je uzavřen od stavu" zadaný u typu dokladu Účetní operace (UCD) v číselníku 9.4.4 Typy dokladů, automaticky se při otevření kroku nastaví nižší stav.

U každého kroku je mimo jiné vidět jeho stav. Jednotlivé kroky je třeba provádět chronologicky.

- Pokud dojde např. k přepočtu 3. kroku, automaticky se 4., 5. a 6. krok změní do stavu před přepočtem.
- Jestliže by byly 4., 5. a 6. krok uzavřeny, přepočtem 3. kroku se navíc otevřou.

Následuje podrobnější popis jednotlivých kroků.

**POZOR**, pokud k datu závěrky již existuje některý z kroků pro zaúčtování kurzových rozdílů peněžních účtů nebo pro zaúčtování kurzových rozdílů závazků a pohledávek v činnosti 1.1.1.15 Přepočty kurzových rozdílů aktiv a pasiv, nebude zde založen. Zároveň se o tomto na obrazovce zobrazí informace.

| Stav účetní závěrky | rozpracovaná 🗸 🗸 🗸                 | Založení kroků závěrky Uzavření závěrky Otevření závěrky                                                                           |
|---------------------|------------------------------------|----------------------------------------------------------------------------------------------------|
| Datum uzavření      |                                    | Závěrku provedl                                                                                                    |
|                     |                                    |                                                                                                    |
| Poznámka            |                                    |                                                                                                    |
|                     |                                    |                                                                                                    |
|                     | Kroky 1 (kurzovní rozdíly peněžníc | h účtů), 2 (kurzovní rozdíly závazků a pohledávek) nebyly založeny - jsou již prováděny v přepočtu kurzových rozdílů aktiv a pasiv |

## 1. kurzové rozdíly peněžních účtů

Slouží k vytvoření a zaúčtování kurzových rozdílů pro každý pokladní a bankovní účet vedený v cizí měně. Jedná se o rozdíl mezi konečným stavem peněžního účtu v Kč (který je uveden v číselníku **9.2.6 Peněžní účty**) a hodnotou konečného stavu vypočtenou z konečného stavu ve valutě podle kurzovního lístku k poslednímu dni uzavíraného období, resp. k zadanému dni u mimořádné závěrky.

Stiskem tlačítka **"Přepočet kroku**" bude pro každý bankovní nebo pokladní účet vedený v cizí měně založena nová hlavička dokladu typu Účetní operace (UCD). Vznikne tedy tolik dokladů, kolik je peněžních účtů v cizí měně.

- U roční závěrky má každý doklad jako účetní období uvedeno období 12 z uzavíraného roku, jako datum má nastaven poslední den z uzavíraného období. U mimořádné má každý doklad uvedeno období závěrky a datum zadané na hlavičce závěrky.
- Valutová částka dokladu se rovná nule a korunová částka je hodnota vypočteného kurzového rozdílu. Standardně se zaúčtují kurzové rozdíly na středisko, které je zadané u peněžního účtu v číselníku 9.2.6 Peněžní účty.
- Doklad má nastaven speciální účetní typ RocUzavBU. Podle něj vzniknou dva účetní zápisy, na účet peněžního účtu a na účet kurzových zisků nebo ztrát (použijí se účty z parametrů aplikace Ucet\_GenKR\_Zisk\_BU a Ucet\_GenKR\_Ztrata\_BU, viz níže kapitola Číselníky a parametry).

Ve spodní části lze pro každý z dokladů vytisknout tlačítkem **"Tisk dokladu"** závěrkový doklad. Tlačítkem **"Doklad"** lze přejít na detaily dokladů, které k tomuto kroku patří.

• V detailu každého dokladu lze také odkazem "Tisk dokladu" vytisknout závěrkový doklad.

Dokud není krok uzavřen, lze opakované provádět přepočet dokladů, jak přepočtem z prostřední části, tak přímo z detailu kteréhokoliv dokladu tlačítkem **"Generování dokladů"**.

- Při každém přepočtu se původní doklady zruší a založí se znovu.
- Doklad se zakládá i v případě, že kurzový rozdíl je nulový, v tom případě však doklad nemá žádné rozúčtování.

Celou akci lze vzít zpět smazáním závěrkových dokladů v detailech dokladů.

Krok je třeba nakonec uzavřít tlačítkem **"Uzavření kroku**" v prostřední části. Pro následné případné smazání dokladů, nebo nový přepočet, je třeba krok otevřít tlačítkem **"Otevření kroku**".

• • • • • www.eso9.cz

Strana 7 (celkem 21)

## 2. kurzové rozdíly závazků a pohledávek

Slouží k vyjádření účtů závazků a pohledávek v korunách a valutách v souladu s kurz. lístkem k poslednímu dni uzavíraného období, resp. k zadanému dni u mimořádné závěrky. Zároveň slouží k převedení kurzových rozdílů z účtů závazků a pohledávek na účty kurzových rozdílů. Do zpracování budou zahrnuty doklady:

- které mají v hlavičce vlastnost "My budeme platit jim" nebo "Oni budou platit nám" (vIHPohledavka\_Zavazek je 1 nebo 2)
- nejsou z generování vyloučeny buď konkrétní doklad pomocí poznámky dle parametru aplikace KR\_ZaPovhl\_Pozn\_Ne, nebo všechny doklady daného typu dokladu dle parametru aplikace KR\_ZaPovhl\_TD\_Nebrat, viz níže kapitola Číselníky a parametry
- jejichž účetní zápisy jsou v cizí měně a patří do období uzavíraného období (nebo starších), u mimořádné závěrky navíc dle zadaného datumu
- účet patří do saldokonta, které má nastaveno, že se pro něj má provádět závěrka kurzových rozdílů (nastavuje se v číselníku 9.2.9 Saldokonta, viz níže kapitola Číselníky a parametry)
- nejsou spárované k poslednímu dni zadaného období, resp. k zadanému dni u mimořádné závěrky

Stiskem tlačítka **"Přepočet kroku"** se založí nová hlavička dokladu typu Účetní operace (UCD) a na něj se doplní účty kurzových ztrát a zisků (použijí se účty z parametrů aplikace **Ucet\_GenKR\_Zisk** a **Ucet\_GenKR\_Ztrata**, viz níže kapitola **Číselníky a parametry**).

- Závěrkový doklad má aktuální účetní období a datum, uzavírané období je zobrazeno v položce "Období závěrky".
- Zároveň se pro každý doklad, na kterém byla k poslednímu dni uzavíraného období nespárovaná pohledávka nebo závazek, založí dva nové účetní zápisy, které přeúčtují kurzový rozdíl z účtu pohledávek nebo závazků na výše nastavený účet kurzových zisků nebo ztrát. Standardně se zaúčtují kurzové rozdíly na stejné středisko, jako má původní doklad závazku nebo pohledávky.
  - Účetní zápisy o přeúčtování KR vzniknou přímo v rozúčtování konkrétního dokladu pohledávky nebo závazku, a proto snižují nebo zvyšují konečný stav příslušného účtu. Období těchto účetních zápisů je zadané uzavírané období. Jako datum účetního zápisu mají poslední datum uzavíraného roku, resp. zadané datum mimořádné závěrky.
  - V případě, že je účetní zápis spárovaný s novějším dokladem (platbou, která má vyšší období, resp. datum u mimořádné závěrky, než je uzavírané období), se stejné účetní zápisy (pouze s opačnými stranami MD a DAL) zaúčtují do aktuálního období. Tyto vzniknou přímo k závěrkovému dokladu. Toto přeúčtování kurzového rozdílu je nutné z toho důvodu, že pro spárované doklady již byl kurzový rozdíl zaúčtován při vlastním párování na samostatném dokladu kurzových rozdílů.
  - POZOR, při mimořádné závěrce musí mít uživatel nastaveno vyšší datum, než je datum závěrky. Je to proto, aby se správně vytvořily kurzové rozdíly pro platby provedené po datu závěrky.

Ve spodní části lze vytisknout tlačítkem **"Tisk dokladu**" závěrkový doklad. Tlačítkem **"Doklad**" lze přejít na detail dokladu, který k tomuto kroku patří.

V detailu dokladu lze také odkazem "Tisk dokladu" vytisknout závěrkový doklad. K zobrazení konkrétních dokladů s rozúčtováním slouží odkaz "Doklady s přeúčtovaným KR", případně lze odkazem "Sestava přeúčtovaných KR" vytisknout sestavu s přeúčtovanými KR.

Dokud není krok uzavřen, lze opakovaně provádět přepočet přeúčtování kurzových rozdílů, jak přepočtem z prostřední části, tak přímo z detailu dokladu tlačítkem **"Přepočet"**.

- Při každém přepočtu se původní účetní zápisy zruší a založí se znovu.
  - Tlačítkem "Zrušení přeúčtování" na detailu dokladu lze odpárovat a zrušit zaúčtované kurzové rozdíly závazků a pohledávek patřících do období určeného závěrkovým dokladem, nad kterým se činnost provádí. Vlastní doklad se přitom nezruší.
    - Má význam, pokud je třeba zaúčtovat KR na jiné účty (než se doplní z parametrů) nebo na určité středisko.
       V takovém případě je třeba po zrušení přeúčtování zadat ručně účty, resp. středisko na doklad a následně použít tlačítko "Přepočet".

Celou akci lze vzít zpět smazáním závěrkového dokladu z detailu dokladu. Automaticky se při tom zruší i všechna přeúčtování kurzových rozdílů závazků a pohledávek vytvořených nad tímto závěrkovým dokladem. To platí pouze, pokud se doklad smaže v této činnosti.

POZOR, při smazání dokladu v jiné činnosti (např. v činnosti 1.1.1.2 Účetní operace) se přeúčtování kurzových rozdílů nezruší!

Krok je třeba nakonec uzavřít tlačítkem **"Uzavření kroku**" v prostřední části. Pro následné případné smazání dokladu, nebo nový přepočet, je třeba krok otevřít tlačítkem **"Otevření kroku**".

#### 

## 3. přeúčtování nákladů a výnosů

Slouží k uzavření nákladů a výnosů. Tím dojde k vynulování počátečních stavů těchto účtů. Probíhá ve speciálním období **99** uzavíraného roku, resp. **X** u mimořádné závěrky (např. 2022.10X).

- Do zpracování budou zahrnuty účty, které mají v číselníku **9.2.2 Účetní osnova** nastaveno, že jsou nákladové nebo výnosové.
  - V parametru aplikace NV\_Vnitropodnikove lze upřesnit, zda vstoupí jen účty, které nejsou vnitropodnikové, nebo včetně vnitropodnikových. Viz níže kapitola Číselníky a parametry.

Stiskem tlačítka "**Přepočet kroku**" se založí nová hlavička dokladu typu Účetní operace (UCD) s účetním typem RocPrNV.

- Doklad má období 99 uzavíraného roku, resp. X uzavíraného měsíce u mimořádné závěrky. Jako datum je poslední datum uzavíraného roku, resp. zadané datum mimořádné závěrky. Pokud by bylo období uzavřeno, bude při přepočtu automaticky otevřeno.
- Podle procedury spRocUzav\_PRNV, která je uvedena na účetním typu RocPrNV, vzniknou účetní zápisy.
  - Ke každému nákladovému a výnosovému účtu může vzniknout jeden účetní zápis. Nebo jich vznikne více, pokud se přeúčtování provádí detailně. Detailně lze dělat podle středisek, zakázek, doplňujících údajů, projektů a zdrojů. To lze nastavit v parametrech aplikace Uzav\_DleStred, Uzav\_DleZak, Uzav\_DleDU, Uzav\_DleProjektu a Uzav\_DleZdroje, viz níže kapitola Číselníky a parametry.
- Přeúčtování se provede na účet, který je uveden v parametru aplikace Ucet\_Zisk\_Ztrat, viz níže kapitola Číselníky a parametry.

Ve spodní části lze vytisknouť tlačítkem **"Tisk dokladu**" závěrkový doklad. Tlačítkem **"Doklad"** lze přejít na detail dokladu, který k tomuto kroku patří.

• V detailu dokladu lze také odkazem "Tisk dokladu" vytisknout závěrkový doklad.

Dokud není krok uzavřen, lze opakovaně aktualizovat účetní zápisy podle aktuálního stavu hlavní knihy, jak přepočtem z prostřední části, tak přímo z detailu dokladu tlačítkem **"Přepočet rozúčtování"**.

**POZOR**, dokud nejsou uzavřena všechna účetní období uzavíraného roku (a zároveň není uzavřena celá závěrka), mohou uživatelé stále v těchto obdobích účtovat. Tím pádem pak může dojít k ovlivnění výsledku roční závěrky. V detailu dokladu účetní závěrky se v takovém případě zobrazí varovné hlášení, že se jedná o **předběžnou závěrku**. Zároveň jsou vypsána všechna neuzavřená účetní období a informace, jak dále postupovat.

- Uzavření všech předchozích období roku lze u roční závěrky provést v detailu dokladu tlačítkem "Uzavření předchozích období". U mimořádné závěrky tlačítko není k dispozici, protože ta může probíhat v průběhu měsíce, nejen na jeho konci. Nelze proto uzavřít období, které je před obdobím X (např. 2022.10 před 2022.10X). Kvůli tomu by už nešlo po závěrce do tohoto období účtovat.
- Tato akce prochází všechna neuzavřená období nižší (tedy včetně období 12 uzavíraného roku), než je období závěrkového dokladu, a pokouší se provést jejich uzavření (provádí se stejná akce jako v činnosti 1.1.1.7 Uzavření účetního období). POZOR, v závislosti na počtu uzavíraných období (resp. dokladů) může tato akce trvat delší dobu!
- Po skončení akce je zobrazena informace o tom, která období se uzavřela, případně která období uzavřít nelze (např. z důvodu nerozúčtovaných dokladů, stavů dokladů apod.). V tom případě bude nutné provést opravu dokladů a poté následně provést uzavření typů dokladů a období přímo v činnostech k tomu určených (1.1.1.6 Uzavření typů dokladů, resp. 1.1.1.7 Uzavření účetního období).

Celou akci lze vzít zpět smazáním závěrkového dokladu z detailu dokladu.

Krok je třeba nakonec uzavřít tlačítkem **"Uzavření kroku**" v prostřední části. Pro následné případné smazání dokladu, nebo nový přepočet, je třeba krok otevřít tlačítkem **"Otevření kroku**".

## 4. uzavření rozvahových účtů

Slouží k uzavření rozvahových účtů. Probíhá ve speciálním období **99** uzavíraného roku, resp. **X** u mimořádné závěrky (např. 2022.10X).

- Do zpracování budou zahrnuty účty, které mají v číselníku 9.2.2 Účetní osnova nastaveno, že jsou rozvahové.
   Viz níže kapitola Číselníky a parametry.
  - Stejně jako u přeúčtování nákladů a výnosů lze upřesnit, zda vstoupí jen účty, které nejsou vnitropodnikové, nebo včetně vnitropodnikových. Viz popis výše.

Stiskem tlačítka "**Přepočet kroku**" se založí nová hlavička dokladu typu Účetní operace (UCD) s účetním typem RocUzav.

- Doklad má období 99 uzavíraného roku, resp. X uzavíraného měsíce u mimořádné závěrky. Jako datum je poslední datum uzavíraného roku, resp. zadané datum mimořádné závěrky. Pokud by bylo období uzavřeno, bude při přepočtu automaticky otevřeno.

- Podle procedury spRocUzav\_Uzav, která je uvedena na účetním typu RocUzav, vzniknou účetní zápisy.
   Stejně, jako u přeúčtování nákladů a výnosů, může při uzavření ke každému rozvahovému účtu vzniknout jeden účetní zápis, nebo jich vznikne více, pokud se přeúčtování provádí detailně. Viz popis výše.
- Přeúčtování se provede přes účty, které jsou uvedeny v parametrech aplikace Ucet\_Zisk\_Ztrat a Ucet\_Rozv\_Kon, viz níže kapitola Číselníky a parametry.

Ve spodní části lze vytisknout tlačítkem **"Tisk dokladu**" závěrkový doklad. Tlačítkem **"Doklad"** lze přejít na detail dokladu, který k tomuto kroku patří.

• V detailu dokladu lze také odkazem "Tisk dokladu" vytisknout závěrkový doklad.

Dokud není krok uzavřen, lze opakovaně zaktualizovat účetní zápisy podle aktuálního stavu hlavní knihy, jak přepočtem z prostřední části, tak přímo z detailu dokladu tlačítkem "**Přepočet rozúčtování**".

• Pokud by byl doklad spárován, dojde při přepočtu automaticky k jeho odpárování.

**POZOR**, dokud nejsou uzavřena všechna účetní období uzavíraného roku (a zároveň není uzavřena celá závěrka), mohou uživatelé stále v těchto obdobích účtovat. Tím pádem pak může dojít k ovlivnění výsledku roční závěrky. V detailu dokladu účetní závěrky se v takovém případě zobrazí varovné hlášení, že se jedná o **předběžnou závěrku**. Zároveň jsou vypsána všechna neuzavřená účetní období a informace, jak dále postupovat.

• Postup je shodný, jako u přeúčtování nákladů a výnosů (viz popis předchozího kroku).

Pro kontrolu účtování na neplatný účet nebo středisko jsou v detailu dokladu ve spodní části u účetních zápisů k dispozici položky **"Platnost střediska do"** a **"Platnost účtu do"**. Při zaúčtování na omezený účet nebo středisko je v odpovídajících položkách zobrazeno období platnosti. Zároveň jsou položky červeně obarveny, jak v režimu Detail, tak v režimu Tabulka (jsou vidět úplně vpravo na konci).

| ~~ ~ |            |            |         |                 |         |                | ail Q T C | =            |            |                   |                  |          |
|------|------------|------------|---------|-----------------|---------|----------------|-----------|--------------|------------|-------------------|------------------|----------|
| rat  | MD         | Obrat Dal  | Zakázka | Doplňující údaj | Projekt | Název projektu | Zdroj     | Název zdroje | Účtováno v | Platnost středisk | Platnost účtu do | <b>^</b> |
|      | 0,00       | 313 983,00 |         |                 |         |                |           |              | CZ + IFRS  |                   |                  |          |
|      | 0,00       | 22 111,00  |         |                 |         |                |           |              | CZ + IFRS  |                   |                  |          |
|      | 0,00       | 131 976,00 |         |                 |         |                |           |              | CZ + IFRS  |                   |                  |          |
| 0    | 0,00       | 52 420,00  |         |                 |         |                |           |              | CZ + IFRS  |                   |                  |          |
|      | 0,00       | 26 890,00  |         |                 |         |                |           |              | CZ + IFRS  |                   |                  |          |
|      | 0,00       | 400,00     |         |                 |         |                |           |              | CZ + IFRS  |                   |                  |          |
|      | 0,00       | 754 000,00 |         |                 |         |                |           |              | CZ + IFRS  | 2024.11           |                  |          |
|      | 0,00       | 365 000,00 |         |                 |         |                |           |              | CZ + IFRS  |                   |                  |          |
|      | 313 983,00 | 0,00       |         |                 |         |                |           |              | CZ + IFRS  |                   |                  |          |
|      | 22 111,00  | 0,00       |         |                 |         |                |           |              | CZ + IFRS  |                   |                  |          |
| 4    |            |            |         |                 |         |                |           |              |            |                   |                  | -        |

Celou akci lze vzít zpět smazáním závěrkového dokladu z detailu dokladu. Pokud byl již spárován, je nutno jej předtím odpárovat tlačítkem "Odpáruj doklad".

Krok je třeba nakonec uzavřít tlačítkem **"Uzavření kroku**" v prostřední části. Pro následné případné smazání dokladu, nebo nový přepočet, je třeba krok otevřít tlačítkem **"Otevření kroku**".

## 5. otevření rozvahových účtů

Slouží k otevření rozvahových účtů. Díky tomu se konečné stavy těchto účtů převedou na počáteční stavy a dojde k zaúčtování výsledku hospodaření. Probíhá ve speciálním období **00** otevíraného roku, resp. **Y** u mimořádné závěrky (např. 2022.10Y).

- Do zpracování budou zahrnuty účty, které mají v číselníku 9.2.2 Účetní osnova nastaveno, že jsou rozvahové.
   Viz níže kapitola Číselníky a parametry.
  - Stejně jako u přeúčtování nákladů a výnosů a uzavření rozvahových účtů lze upřesnit, zda vstoupí jen účty, které nejsou vnitropodnikové, nebo včetně vnitropodnikových. Viz popis výše.

Stiskem tlačítka "**Přepočet kroku**" se založí nová hlavička dokladu typu Účetní operace (UCD) s účetním typem RocOtev.

- Doklad má období 00 otevíraného roku, resp. Y uzavíraného měsíce u mimořádné závěrky. Jako datum je
  první den otevíraného roku, resp. zadané datum mimořádné závěrky. Pokud by bylo období uzavřeno, bude
  při přepočtu automaticky otevřeno.
- Podle procedury spRocUzav\_Otev, která je uvedena na účetním typu RocOtev, vzniknou účetní zápisy.
  - Stejně, jako u přeúčtování nákladů a výnosů a uzavření rozvahových účtů, může při otevření ke každému rozvahovému účtu vzniknout jeden účetní zápis, nebo jich vznikne více, pokud se přeúčtování provádí detailně. Viz popis výše.
- Přeúčtování se provede přes účty, které jsou uvedeny v parametrech aplikace Ucet\_Zisk\_Ztrat, Ucet\_Rozv\_Poc a Ucet\_HospVysI, viz níže kapitola Číselníky a parametry.

Ve spodní části lze vytisknout tlačítkem **"Tisk dokladu**" závěrkový doklad. Tlačítkem **"Doklad"** lze přejít na detail dokladu, který k tomuto kroku patří.

- V detailu dokladu lze také odkazem "Tisk dokladu" vytisknout závěrkový doklad.
- Tlačítkem "**Páruj doklad**" v detailu dokladu je třeba účetní zápisy tohoto dokladu spárovat s dokladem vytvořeným při uzavření rozvahových účtů (ve 4. kroku).
  - Pokud se páruje buď v 6. kroku, nebo rovnou při přepočtu tohoto kroku, není nutné tlačítkem doklad párovat. Záleží na nastavení parametru aplikace Uzav\_Parovani (viz níže kapitola Číselníky a parametry).

Dokud není krok uzavřen, lze opakovaně zaktualizovat účetní zápisy podle aktuálního stavu hlavní knihy, jak přepočtem z prostřední části, tak přímo z detailu dokladu tlačítkem **"Přepočet rozúčtování"**.

• Pokud by byl doklad spárován, dojde při přepočtu automaticky k jeho odpárování.

**POZOR**, dokud nejsou uzavřena všechna účetní období uzavíraného roku (a zároveň není uzavřena celá závěrka), mohou uživatelé stále v těchto obdobích účtovat. Tím pádem pak může dojít k ovlivnění výsledku roční závěrky. V detailu dokladu účetní závěrky se v takovém případě zobrazí varovné hlášení, že se jedná o **předběžnou závěrku**. Zároveň jsou vypsána všechna neuzavřená účetní období a informace, jak dále postupovat.

Pro kontrolu účtování na neplatný účet nebo středisko (jsou stejně jako v předchozím kroku, viz výše) v detailu dokladu ve spodní části u účetních zápisů k dispozici položky **"Platnost střediska do"** a **"Platnost účtu do"**.

Celou akci lze vzít zpět smazáním závěrkového dokladu z detailu dokladu. Pokud byl již spárován, je nutno jej předtím odpárovat tlačítkem "**Odpáruj doklad**".

Krok je třeba nakonec uzavřít tlačítkem **"Uzavření kroku**" v prostřední části. Pro následné případné smazání dokladu, nebo nový přepočet, je třeba krok otevřít tlačítkem **"Otevření kroku**".

## 6. párování závěrkových dokladů

Stiskem tlačítka **"Přepočet kroku"** dojde ke spárování dokladů vzniklých při uzavření a otevření rozvahových účtů (ve 4. a 5. kroku).

 POZOR, v tomto kroku probíhá pouze párování. Odpárovat doklady je možné buď přepočtem některého z kroků o uzavření nebo otevření rozvahových účtů, případně tlačítkem na některém z odpovídajících dokladů (viz popisy 4. a 5. kroku výše).

Krok je třeba nakonec uzavřít tlačítkem **"Uzavření kroku**" v prostřední části. Pro případný nový přepočet je třeba krok otevřít tlačítkem **"Otevření kroku**".

Dle nastavení parametru aplikace **Uzav\_Parovani** se šestý krok nemusí zakládat, ale párování bude probíhat jiným způsobem (viz níže kapitola **Číselníky a parametry**).

## Uzavření závěrky

Po dokončení všech kroků je třeba uzavřít celou závěrku tlačítkem "Uzavření závěrky" v horní části.

- V roční závěrce se tím zamkne jak tento rok, tak všechny předchozí. Díky tomu v uzavřeném roku a straších nepůjde pořizovat nové účetní doklady, ani upravovat nebo mazat existující účetní doklady.
- V mimořádné závěrce se zamkne uzavírané účetní období a všechny starší. Díky tomu v uzavřeném období a starších nepůjde pořizovat nové účetní doklady, ani upravovat nebo mazat existující účetní doklady.
  - Při uzavření v průběhu měsíce (k jinému, než poslednímu dni) bude možné v tomto období pořizovat účetní doklady (resp. je zaúčtovávat) jen s vyšším datumem, než je datum závěrky.
- Otevřené kroky budou automaticky uzavřeny, ale jen v případě, že jsou přepočteny.
- Zároveň se automaticky uzavřou speciální období **99** a **00**, resp. **X** a **Y**.

Uzavření roční závěrky má také význam pro výpočet počátečních stavů v hlavní knize. Buď se počítají od počátku, nebo se vezmou od období 00 uzavřené závěrky. Záleží na nastavení parametru aplikace **HK\_PSDIeRocUzav**, viz níže kapitola **Číselníky a parametry**.

Pokud by některý krok nebyl přepočten (nebo u něj neexistoval závěrkový doklad), nepůjde hlavička závěrky uzavřít.

## POZOR:

- uzavřít hlavičku závěrky je třeba co nejdříve. Může se totiž stát, že pokud někdo v době mezi uzavřením kroků a uzavřením závěrky pořídil doklady do uzavíraného období, pak tyto doklady nebudou obsaženy v závěrce!
- jestliže k datu závěrky existuje některý z kroků pro zaúčtování kurzových rozdílů peněžních účtů nebo pro zaúčtování kurzových rozdílů závazků a pohledávek v činnosti 1.1.1.15 Přepočty kurzových rozdílů aktiv a

pasiv, půjde závěrku uzavřít jen tehdy, když budou tyto kroky v dané činnosti uzavřeny. V opačném případě dojde k chybě

## Otevření závěrky

Uzavřenou hlavičku závěrky lze v případě potřeby otevřít tlačítkem **"Otevření závěrky"** v horní části. Má význam např., pokud byla závěrka omylem uzavřena dříve a je třeba doplnit nebo opravit doklady (v uzavřeném roce, resp. období), nebo na pokyn na pokyn auditora pořídit další doklady.

- Dojde pouze k otevření hlavičky závěrky. Jednotlivé kroky zůstanou uzavřené, je třeba je ručně otevřít (viz popis výše v kapitole *Kroky závěrky*).
- Zároveň se automaticky otevřou speciální období **99** a **00**, resp. **X** a **Y**.

## Tisky po provedení závěrky

Po dokončení závěrky lze pomocí odkazů z horní části rovnou přejít k tiskům hlavní knihy a výsledovky a k přepočtu (a následnému tisku) účetních výkazů. Není třeba proto přecházet do činností 1.1.2.1 Hlavní kniha, 1.1.4.5 Výsledovka a 1.1.2.4 Výkazy AP, ZZ, CF.

 Princip práce je shodný, otevřou se stejné filtrovací stránky, jako v uvedených činnostech. Rozdíl je v tom, že při přechodu ze závěrky se naplňují období, resp. datumy, podle toho, zda jde o roční nebo mimořádnou závěrku. To usnadňuje tisk, zejména u mimořádné závěrky pokud se provádí v průběhu měsíce (k jinému, než poslednímu dni).

## Tisky z roční závěrky

V roční závěrce jsou k dispozici odkazy "Hlavní kniha", "Výsledovka" a "Účetní výkazy".

Ve filtrovacích stránkách pro tisk hlavní knihy a výsledovky, na které se z roční závěrky přejde, se pro usnadnění naplní období podle uzavíraného roku. Do položky "Období od" se přednastaví první období uzavíraného roku a do položky "Období do" poslední období uzavíraného roku.

## Tisky z mimořádné závěrky

V mimořádné závěrce jsou tři řádky odkazů pro tisky hlavní knihy, výsledovky a účetních výkazů. Chovají se různým způsobem, viz níže. Informace pro tisky jsou uchovány v parametrech aplikace (viz níže kapitola Číselníky a parametry).

## Do data závěrky

Slouží k tisku do data mimořádné závěrky (s konečnými stavy po závěrce).

## Odkazy "Hlavní kniha", "Výsledovka"

Ve filtrovací stránce, která se zobrazí, se do "Období od" naplní první období roku, v jehož rámci mimořádná závěrka proběhla. Do položky **"Období mimořádné závěrky**" se naplní období mimořádné závěrky. Vedle něj se doplní zadané datum mimořádné závěrky. Jak období, tak datum nelze změnit.

 Sestavy hlavní knihy a výsledovky se vytisknou od počátku roku (resp. od období, zadaného v položce "Období od") do data mimořádné závěrky. Místo období z položky "Období mimořádné závěrky" se použije datum mimořádné závěrky. Do sestav nevstoupí účetní zápisy z tohoto období (a také novějších), na kterých je uvedeno vyšší datum.

| Období od                | 2023.01 ••• !                                |
|--------------------------|----------------------------------------------|
| Období mimořádné závěrky | 2023.05 12.05.2023                           |
| Středisko                | ••• LIKE (doplnit % pro začínající, jinak =) |

## Odkaz "Účetní výkazy"

Ve vstupní stránce pro práci s výkazy, která se zobrazí, je nejprve nutné spustit přepočet výkazů. Provede se přepočet jen do data mimořádné závěrky.

 Následně lze účetní výkazy vytisknout jen se stavy ke konci zadaného datumu. Do sestav nevstoupí účetní zápisy, na kterých je uvedeno vyšší datum.

• • • • • • • www.eso9.cz

• Podrobný popis práce s výkazy viz samostatný dokument k účetním výkazům – Výkaznictvi v ESO9.

## Strana 12 (celkem 21)

| Přepočet výkazů byl proveden dne                      | 2024-11-08 13:28:02                 | Provést přepočet výkazů                   | pro období 2021.00 - 2025.99 |
|-------------------------------------------------------|-------------------------------------|-------------------------------------------|------------------------------|
| Přepočet výkazů byl proveden pro období               | 2021.00 - 2025.99                   | Vůči aktuálnímu data je přepočet prováděn | 3 roků zpětně                |
|                                                       |                                     | Změnit období přepočtu                    | 1 roků do budoucna           |
| Do přepočtu byly zahrnuty pouze účetní zápisy do data | mimořádné účetní závěrky 12.05.2023 |                                           |                              |

## Zahajovací rozvaha

Slouží k tisku zahajovací rozvahy (s počátečními i konečnými stavy po závěrce).

#### Odkaz "Hlavní kniha"

Ve filtrovací stránce, která se zobrazí, je naplněno **"Období zahajovací rozvahy**" podle toho, zda mimořádná závěrka proběhla v průběhu měsíce (zobrazí se tomu odpovídající období), nebo k poslednímu dni v měsíci (zobrazí se následující období). Vedle něj se doplní následující datum po datu, ke kterému se závěrka udělala. Jak období, tak datum nelze změnit.

- Hlavní kniha se vytiskne jen se stavy k začátku doplněného datumu. Pro počáteční stav se použije konečný stav po závěrce (z předchozího dne). Pokud jsou v činnosti 1.1.1.2 Účetní operace v položce "Počáteční stav" zadány nějaké hodnoty (např. z důvodu fúze), připočtou se ke konečným stavům předchozího dne.
- Obraty MD a DAL budou nulové, konečné stavy budou stejné jako počáteční, nevytiskne se hospodářský výsledek

| Období zahajovací rozvahy | 2023.05 13.05.2023                              |
|---------------------------|-------------------------------------------------|
| Středisko                 | •••• LIKE (doplnit % pro začínající, jinak =)   |
| Zakázka                   | <i>LIKE (doplnit % pro začínající, jinak =)</i> |

## Odkaz "Účetní výkazy"

Má význam jen pro **tisk Rozvahy aktiv a pasiv**. Ve vstupní stránce pro práci s výkazy, která se zobrazí, je nejprve nutné spustit přepočet výkazů. Provede se přepočet k datumu následujícímu po datu, ke kterému se závěrka udělala.

| Přepočet výkazů byl proveden dne                       | 2024-11-08 13:30:26 | Provést přepočet výkazů                   | pro období 2021.00 - 2025.99 |
|--------------------------------------------------------|---------------------|-------------------------------------------|------------------------------|
| Přepočet výkazů byl proveden pro období                | 2021.00 - 2025.99   | Vůči aktuálnímu data je přepočet prováděn | 3 roků zpětně                |
|                                                        |                     | Změnit období přepočtu                    | 1 roků do budoucna           |
| Přepočet proveden k datu zahajovací rozvahy 13.05.2023 |                     | ,                                         |                              |

- Následně lze Rozvahu aktiv a pasiv vytisknout jen se stavy k začátku zadaného datumu. Ve filtrovací stránce se nabízí období Y z mimořádné závěrky. Díky tomu se výsledek hospodaření "přesune" do minulých let a v běžném období je nulový. Pro počáteční stav se použije konečný stav po závěrce (z předchozího dne). Pokud jsou v činnosti 1.1.1.2 Účetní operace v položce "Počáteční stav" zadány nějaké hodnoty (např. z důvodu fúze), připočtou se ke konečným stavům předchozího dne.
- Podrobný popis práce s výkazy viz samostatný dokument k účetním výkazům Výkaznictvi v ESO9.

| Kód výkazu            | AP_2018  | <br>Název výkazu | Rozvaha aktiv a pasiv od roku 2018 |
|-----------------------|----------|------------------|------------------------------------|
| Účetní období         | 2023.05Y |                  |                                    |
| Minulé období         | 2022.12  |                  |                                    |
|                       |          |                  |                                    |
| Tisknout nulové řádky | Ano 🗸    | odesláno         | 08.11.2024 🛗 k datu 13.05.2023     |

## Od data závěrky

Slouží k tisku od data mimořádné závěrky (s počátečními stavy po závěrce).

. . .

#### Odkazy "Hlavní kniha", "Výsledovka"

Ve filtrovací stránce, která se zobrazí, je naplněno **"Od data závěrky**" podle toho, zda mimořádná závěrka proběhla v průběhu měsíce (zobrazí se tomu odpovídající období), nebo k poslednímu dni v měsíci (zobrazí se následující období). Vedle něj se doplní následující datum po datu, ke kterému se závěrka udělala. Jak období, tak datum nelze změnit. Do položky "Období do" se naplní poslední období roku, v jehož rámci mimořádná závěrka proběhla.

• Sestavy hlavní knihy a výsledovky se vytisknou jen od data mimořádné závěrky. Pro počáteční stav se použije konečný stav po závěrce (z předchozího dne). Pokud jsou v činnosti 1.1.1.2 Účetní operace v položce

• • • • • • • www.eso9.cz

Strana 13 (celkem 21)

"Počáteční stav" zadány nějaké hodnoty (např. z důvodu fúze), připočtou se ke konečným stavům předchozího dne. Do sestav nevstoupí účetní zápisy z tohoto období (a také starších), na kterých je uvedeno nižší datum. Obraty MD a DAL a konečné stavy se vytisknou podle období zadaného v položce "Období do".

• Obraty MD a DAL a koneche stavy se vytisknou podle obdobi zadaneno v polożce "Obdobi do .

| Od data závěrky | 2023.05 13.05.202 |
|-----------------|-------------------|
| Období do       | 2023.12 ••• !     |
| Středisko       |                   |
|                 |                   |

## Odkaz "Účetní výkazy"

Ve vstupní stránce pro práci s výkazy, která se zobrazí, je nejprve nutné spustit přepočet výkazů. Provede se přepočet jen od data mimořádné závěrky.

- Následně lze účetní výkazy vytisknout jen se stavy od zadaného datumu. Pro počáteční stav se použije konečný stav po závěrce (z předchozího dne). Pokud jsou v činnosti 1.1.1.2 Účetní operace v položce "Počáteční stav" zadány nějaké hodnoty (např. z důvodu fúze), připočtou se ke konečným stavům předchozího dne. Do sestav nevstoupí účetní zápisy, na kterých je uvedeno nižší datum.
- Podrobný popis práce s výkazy viz samostatný dokument k účetním výkazům Výkaznictvi v ESO9.

| Přepočet výkazů byl proveden dne             | 2024-11-08 13:32:56 | Provést přepočet výkazů                   | pro období 2021.00 - 2025.99 |  |  |  |
|----------------------------------------------|---------------------|-------------------------------------------|------------------------------|--|--|--|
| Přepočet výkazů byl proveden pro období      | 2021.00 - 2025.99   | Vůči aktuálnímu data je přepočet prováděn | 3 roků zpětně                |  |  |  |
|                                              |                     | Změnit období přepočtu                    | 1 roků do budoucna           |  |  |  |
| Přepočet proveden od data závěrky 13.05.2023 |                     |                                           |                              |  |  |  |

## Náhled PDF – dokumenty k závěrce

V pravé části je (pouze v obecném klientovi) k dispozici "Náhled PDF". Sem je možné ručně uložit oficiální dokumenty, které se závěrky týkají. Jedná se např. o výroční zprávu, podepsané přílohy (jako je např. Rozvaha aktiv a pasiv) a další dokumenty.

## Závěrky z původního řešení

Závěrky provedené v původním řešení jsou standardně k dispozici v činnostech 1.1.1.8p (původní) Roční závěrka a 1.1.1.9p (původní) Mimořádná účetní závěrka. Lze si je však zobrazit i v novém řešení.

- Je třeba si ručně založit hlavičku závěrky a zadat na ní období původní závěrky (u roční je třeba zadat poslední období roku).
- Následně je třeba založit kroky závěrky. Všem provedeným krokům se automaticky nastaví stav "uzavřeno" a přiřadí se k nim odpovídající doklady z původní závěrky.

Pokud by některý z kroků v původní závěrce chyběl, bude mít stav "nutno provést přepočet". **POZOR**, v tomto případě přepočet neprovádějte, bylo by nutné všechny následující kroky a také všechny následující závěrky přepočítat.

# Přepočty kurzových rozdílů aktiv a pasiv (1.1.1.15)

V činnosti se provádí přepočty kurzových rozdílů bez provedení účetní uzávěrky, např. každý týden apod.. Stránka je rozdělena na 3 části.

- Funkčnost je podobná jako v závěrkách, ale neprovádí se zde celkové uzavření, jen uzavření a otevření jednotlivých kroků. Kurzové rozdíly je tedy možné přepočítat znovu.
- Navíc lze udělat přepočet obou kroků naráz z horní části. K tomu slouží tlačítko "Provedení přepočtu".
  - Jestliže před tím nebylo provedeno založení kroků tlačítkem "Založení kroků přepočtu", dojde nejprve k jejich založení a následnému přepočtu.

• • • • • www.eso9.cz

| <b>«</b>                           | < 1/1 ><br>Uložit                                                           | Nový Smazat          | Přepočty kurz<br>Dokumenty                                                | zových rozdílů ak<br>v koši (0) | tiv a pasiv                   |              |                |                  |                |         |          | 🖽 Tabulka 🛛 | 🖲 Detail <b>Q</b> | <b>T</b> C ≡ |
|------------------------------------|-----------------------------------------------------------------------------|----------------------|---------------------------------------------------------------------------|---------------------------------|-------------------------------|--------------|----------------|------------------|----------------|---------|----------|-------------|-------------------|--------------|
| Тур                                | přepočtu                                                                    |                      | kurzové rozdíly V Datum přepočtu 31.14                                    |                                 |                               |              |                | <b>#</b>         |                |         |          |             |                   |              |
| Krol                               | v přepočtu                                                                  |                      | ✓ kurzovní rozdíly peněžních účtů ✓ kurzovní rozdíly závazků a pohledávek |                                 |                               |              |                |                  |                |         |          |             |                   |              |
| Náz                                | ev přepočtu                                                                 |                      | Přepočty kurzových rozdílů aktiv a pasiv 31.10.2024                       |                                 |                               |              |                |                  |                |         |          |             |                   |              |
|                                    |                                                                             | ſ                    | Založení kroků přepočtu                                                   |                                 |                               |              |                |                  |                |         |          |             |                   |              |
|                                    |                                                                             | L                    |                                                                           |                                 |                               |              |                |                  |                |         |          |             |                   |              |
|                                    |                                                                             |                      |                                                                           |                                 |                               |              |                |                  |                |         |          |             |                   |              |
| Poz                                | námka                                                                       |                      |                                                                           |                                 |                               |              |                |                  |                |         |          |             |                   |              |
|                                    |                                                                             |                      |                                                                           |                                 |                               |              |                |                  |                |         |          |             |                   |              |
|                                    |                                                                             |                      |                                                                           |                                 |                               |              |                |                  |                |         |          |             |                   |              |
|                                    |                                                                             |                      |                                                                           |                                 |                               |              |                |                  |                |         |          | _           |                   |              |
| ~~                                 | < 1/2 >                                                                     | • <b>&gt;&gt;</b> ~  | Kroky přepoč                                                              | ťtu                             |                               |              |                |                  |                |         |          | 🖽 Tabulka 🕻 | 🕉 Detail 🔍        | ₹C ≡         |
|                                    | Uložit         Přepočet kroku         Uzavření kroku         Otevření kroku |                      |                                                                           |                                 |                               |              |                |                  |                |         |          |             |                   |              |
| Pořadí kro Typ závěrkového dokladu |                                                                             | Stav kroku přepod    | tu Datum provedení přepo                                                  | Přepočet prov                   | Přepočet                      | - jméno      | Datum uzavření | kre Uzavření pre | ov Uzavřel     | - jméno | Poznámka |             |                   |              |
|                                    | 1 ku                                                                        | rzovní rozdíly peně  | éžních účtů                                                               | přepočet proveder               | n 08.11.2024 15:28:24         | vprokupek    | Vladan Vš      | evěd             |                |         |          |             |                   |              |
|                                    | 2 ku                                                                        | rzovní rozdíly záva: | zků a pohledá                                                             | přepočet proveder               | n 08.11.2024 15:28:28         | vprokupek    | Vladan Vš      | evěd             |                |         |          |             |                   |              |
|                                    |                                                                             |                      |                                                                           |                                 |                               |              |                |                  |                |         |          |             |                   |              |
|                                    |                                                                             |                      |                                                                           |                                 |                               |              |                |                  |                |         |          |             |                   |              |
|                                    |                                                                             |                      |                                                                           |                                 |                               |              |                |                  |                |         |          |             |                   |              |
|                                    |                                                                             |                      |                                                                           |                                 |                               |              |                |                  |                |         |          |             |                   |              |
| ~~                                 | ≪ < 1/4 > >> → Doklad přepočtu                                              |                      |                                                                           |                                 |                               |              |                |                  |                |         |          |             |                   |              |
|                                    | Doklad Tisk dokladu                                                         |                      |                                                                           |                                 |                               |              |                |                  |                |         |          |             |                   |              |
|                                    | Typ dokladu                                                                 | Doklad               | Poznár                                                                    | mka                             |                               | Datum proved | lení přepo     | Přepočet prove   | dl Přepočetl - | jméno   |          |             |                   |              |
|                                    | UCD                                                                         | UD24100008           | Kurzovi                                                                   | ní rozdíl pokladníh             | o účtu 11, KS : 57,12 EUR*25  | 08.11.2024   | 15:28:24       | vprokupek        | Vladan Všev    | ěd      |          |             |                   |              |
|                                    | UCD                                                                         | UD24100009           | Kurzovi                                                                   | ní rozdíl pokladníh             | o účtu 12, KS :-800,00 USD*2  | 08.11.2024   | 15:28:24       | vprokupek        | Vladan Všev    | ěd      |          |             |                   |              |
| $\bigcirc$                         | UCD                                                                         | UD24100010           | Kurzovi                                                                   | ní rozdíl bankovníh             | o účtu 03, KS : 11 129,63 EU  | 08.11.2024   | 15:28:24       | vprokupek        | Vladan Všev    | ěd      |          |             |                   |              |
|                                    | UCD                                                                         | UD24100011           | Kurzovi                                                                   | ní rozdíl pokladníh             | o účtu 61, KS : 2,00 EUR*25.3 | 08.11.2024   | 15:28:24       | vprokupek        | Vladan Všev    | ěd      |          |             |                   |              |

**POZOR**, pokud k datu přepočtu již existuje některý z kroků pro zaúčtování kurzových rozdílů peněžních účtů nebo pro zaúčtování kurzových rozdílů závazků a pohledávek v činnosti 1.1.1.8 Roční a mimořádná závěrka, nebude zde založen. Zároveň se o tomto na obrazovce zobrazí informace.

|          | Založení kroků přepočtu Provedení přepočtu                                                                                                |
|----------|----------------------------------------------------------------------------------------------------|
|          |                                                                                                    |
| Poznámka |                                                                                                    |
|          |                                                                                                    |
|          | Kroky 1 (kurzovní rozdíly peněžních účtů), 2 (kurzovní rozdíly závazků a pohledávek) nebyly založeny - jsou již prováděny v řádné závěrce |

# Speciální postupy

## Fiskální (hospodářský) rok

Účetní období se buď shoduje s kalendářním rokem, nebo je hospodářským rokem. Hospodářským rokem je účetní období, které může začínat pouze prvním dnem jiného měsíce, než je leden. Uplatnit hospodářský rok lze pouze po oznámení záměru změny účetního období místně příslušnému správci daně z příjmů nejméně 3 měsíce před plánovanou změnou účetního období, jinak účetní období zůstává nezměněno.

- Pro hospodářský rok je nutné správně nastavit parametry aplikace Fiskalni\_MesUzav a Fiskalni\_OdRoku, viz níže kapitola Číselníky a parametry. Nastavením parametrů se automaticky provede nastavení fiskálních období v číselníku účetních období.
- Průběh závěrky je stejný jako postup popsaný výše pro roční závěrku. Rozdíl je pouze v tom, že se u
  jednotlivých měn nekontroluje, zda je zadán kurzovní lístek k 31. 12., ale kontroluje se, zda je zadán
  k poslednímu kalendářnímu dni v měsíci, ve kterém hospodářský rok končí.
- Pro číslování dokladů je třeba nastavit parametr aplikace CisRad\_DleObdobi, viz níže kapitola Číselníky a parametry. Lze nastavit číslování buď podle fiskálního období, nebo podle účetního období. Podle toho se pak výrazy RR, Ř a MM (které jsou zadané v číselných řadách) nahradí odpovídajícím rokem a měsícem (z fiskálního období, resp. účetního období).

• • • • www.eso9.cz

Strana 15 (celkem 21)

# Změna na hospodářský rok

Jsou možné 2 způsoby změny na hospodářský rok, viz příklady:

- Ke změně hospodářského roku dojde v roce **2021** a závěrka se má provádět ve **třetím nebo nižším kalendářním měsíci, např. ve 2. měsíci.** Do parametrů aplikace Fiskalni\_MesUzav a Fiskalni\_OdRoku je třeba nastavit měsíc 2 a rok 2021.
  - Dojde k prodloužení hospodářského roku, první 2 měsíce se připojí k hospodářskému roku 2021. Ten bude mít tedy období 2021.01-2021.14 (kalendářně 2021.01-2022.02). Poté následuje hospodářský rok 2022, který již bude mít 12 měsíců (kalendářně 2022.03-2023.02).
- Ke změně hospodářského roku dojde v roce 2021 a závěrka se má provádět v některém měsíci, který je vyšší než třetí měsíc, např. v 8. měsíci. Do parametrů aplikace je potřeba zadat měsíc 8 a rok 2021.
  - Dojde ke zkrácení hospodářského roku, za hospodářský rok 2021 se považuje kalendářní období 2021.01-2021.08. Poté následuje hospodářský rok 2022, který již bude mít 12 měsíců (kalendářně 2021.09-2022.08).

# Prodloužení účetního období u nově zakládané společnosti

Jestliže společnost (účetní jednotka) vznikne v období 3 měsíců před koncem kalendářního roku, lze účetní období prodloužit o tyto 3 měsíce. Když společnost vznikne např. v 10. měsíci roku 2021, tak se rok 2022 prodlouží o tyto měsíce z roku 2021. V tomto případě nelze použít výše uvedené řešení pro změnu na hospodářský rok nastavením v parametrech aplikace.

- Je nutné přiřadit období roku 2021 k roku 2022 jako fiskální období a zafixovat tato fiskální období. Rok 2022 tedy bude mít období 2022.01-2022.15 (kalendářně 2021.10-2022.12). Parametry aplikace Fiskalni\_MesUzav a Fiskalni\_OdRoku zůstanou nastaveny jako pro kalendářní rok (s hodnotou 0), v roce 2023 již bude 12 měsíců (2023.01-2023.12).
- Toto však nelze provést v číselníku účetních období. Lze udělat pomocí SQL skriptu, pro bližší informace kontaktujte pracovníky ESO9 international a.s.

## Změna z hospodářského na kalendářní rok

V případě, že byl používán hospodářský rok a je třeba přejít zpět na kalendářní rok, je nejprve nutné **zafixovat dříve** nastavená fiskální období.

 Toto však nelze provést v číselníku účetních období. Lze udělat pomocí SQL skriptu, pro bližší informace kontaktujte pracovníky ESO9 international a.s. Teprve poté lze nastavit parametry aplikace Fiskalni\_MesUzav a Fiskalni\_OdRoku jako pro kalendářní rok (s hodnotou 0).

## Zánik a likvidace společnosti, fúze

Je doporučeno provést mimořádnou závěrku. Po jejím dokončení lze rovnou přejít k tisku sestav s konečnými stavy k datu mimořádné závěrky, resp. s počátečními stavy k datu po mimořádné závěrce. Podrobnější popis viz výše kapitola *Tisky z mimořádné závěrky*.

Sestavy je také možné vytisknout v k tomu určených samostatných činnostech i bez provedení mimořádné závěrky.

# Číselníky a parametry

# Účetní období (9.2.1)

Odkaz "Založení období pro celý rok" slouží k založení účetních období pro zadaný kalendářní rok. Při tom lze založit pro daný rok i období 00 a 99, která se využívají při přeúčtování nákladů a výnosů, uzavření a otevření rozvahových účtů.

- Odkaz je k dispozici také v činnosti 1.1.1.7 Uzavření účetního období, postup založení období je stejný.
- Účetní období se také mohou zakládat automaticky při přípravě výkazů DPH, KH DPH a SH, záleží na nastavení parametru ZakladatObdobiRoku (viz samostatný dokument pro oblast DPH – *Práce s DPH (CZ legislativa)* – od 1.1.2016).

# Účetní osnova (9.2.2)

## Typ účtu

V položce se nastavuje, zda se jedná o rozvahový, nákladový, výnosový nebo podrozvahový účet. Z hlediska roční závěrky mají význam pro:

- přeúčtování nákladů a výnosů účty nákladové a výnosové
- uzavření a otevření rozvahových účtů účty rozvahové

## Vnitropodnikový

V položce se nastavuje, zda se jedná o vnitropodnikový účet.

• Dle nastavení parametru aplikace **NV\_Vnitropodnikove** (viz níže) vstupují do přeúčtování nákladů a výnosů a uzavření a otevření rozvahových účtů buď ty, které nejsou vnitropodnikové, nebo včetně vnitropodnikových.

# Účetní typy dokladů (9.2.7)

## RocOtev

Podle tohoto účetního typu (buď podle procedury spRocUzav\_Otev nebo podle účetních předpisů – záleží, jak je účetní typ nastaven) vznikají účetní předpisy při Generování otevření rozvahových účtů.

## RocPRNV

Podle tohoto účetního typu (buď podle procedury spRocUzav\_PRNV nebo podle účetních předpisů – záleží, jak je účetní typ nastaven) vznikají účetní předpisy při Generování přeúčtování nákladů a výnosů.

## RocUzav

Podle tohoto účetního typu (buď podle procedury spRocUzav\_Uzav nebo podle účetních předpisů – záleží, jak je účetní typ nastaven) vznikají účetní předpisy při Generování uzavření rozvahových účtů.

## RocUzavBU

Podle účetních předpisů tohoto účetního typu vznikají účetní zápisy při Generování kurzových rozdílů na peněžních účtech.

## RocUzavKR

Podle účetních předpisů tohoto účetního typu vznikají účetní zápisy při Generování kurzových rozdílů závazků a pohledávek.

# Saldokonta (9.2.9)

## Přepočítat kurzové rozdíly při účetní závěrce

 $\bullet$   $\bullet$   $\bullet$   $\bullet$   $\bullet$ 

Položka určuje, zda se má pro účty patřící do tohoto saldokonta provádět při závěrce přepočet kurzových rozdílů závazků a pohledávek.

# Parametry aplikace (9.6.1)

**Do parametrů aplikace nemá běžný uživatel přístup.** Nastavovat a měnit parametry může pouze pracovník s potřebnými znalostmi implementace systému! Pro snazší orientaci jsou parametry rozděleny do tematických skupin.

# Skupina Číselné řady

## CisRad\_DleObdobi - Definuje, jaké období bude používat pro číslování dokladů

Určuje, jak se budou doklady číslovat při používání hospodářského (fiskálního) roku.

• • •

- 0 = dle fiskálního období
- 1 = dle účetního období

Výraz RR bude nahrazen posledním dvojčíslím roku z fiskálního nebo účetního období dokladu. Výraz RRMM bude nahrazen posledním dvojčíslím roku a dvojčíslím měsíce z fiskálního nebo účetního období dokladu. Výraz Ř bude nahrazen poslední číslicí roku z fiskálního nebo účetního období. (**POZOR**, tuto možnost nedoporučujeme používat, po 10 letech dojde k vytváření stejných čísel.)

 $\bullet$   $\bullet$   $\bullet$   $\bullet$ 

••••••••• • • www.eso9.cz

Strana 17 (celkem 21)

# Skupina Roční závěrka

## DatumMimUzav - Datum pro mimořádnou účetní závěrku / zahajovací rozvahu

**POZOR**, je určeno jen pro tisky z činností 1.1.2.1 Hlavní kniha, 1.1.4.5 Výsledovka a 1.1.2.4 Výkazy AP, ZZ, CF. Zadává se zde datum mimořádné účetní závěrky nebo zahajovací rozvahy. Datum se zadává ve tvaru RRRR.MM.DD. Zda se datum použije buď pro tisk mimořádné závěrky, nebo zahajovací rozvahy, ovlivňuje nastavení parametru **DatumProZahajRozv** (viz níže):

- v parametru DatumProZahajRozv je nastavena hodnota 0 (nebo je prázdný) = sestavy hlavní knihy, výsledovky a účetních výkazů se tvoří ke konci zadaného datumu. Datum ve filtru nahradí Období do.
- v parametru DatumProZahajRozv je nastavena hodnota 1 = sestavy hlavní knihy a účetní výkaz Rozvaha aktiv a pasiv se tvoří k začátku zadaného datumu. Datum ve filtru nahradí Období od.
- POZOR, pro tisk účetních výkazů je nutné spustit přepočet výkazů, viz samostatný dokument k účetním výkazům Výkaznictvi v ESO9.

## DatumProZahajRozv - Datum je určen pro mimořádnou závěrku / zahajovací rozvahu

**POZOR**, je určeno jen pro tisky z činností 1.1.2.1 Hlavní kniha, 1.1.4.5 Výsledovka a 1.1.2.4 Výkazy AP, ZZ, CF. Určuje, zda datum uvedené v parametru **DatumMimUzav** (viz výše) je určeno pro mimořádnou účetní závěrku nebo pro zahajovací rozvahu.

- O nebo prázdné = mimořádná účetní závěrka sestavy hlavní knihy, výsledovky a tvorba účetních výkazů se počítají ke konci zadaného datumu. Do sestav (výkazů) nevstoupí účetní zápisy, na kterých je uvedeno vyšší datum (položka UCETZAP.DTUZDATUM).
- 1 = zahajovací rozvaha hlavní kniha a účetní výkaz Rozvaha aktiv a pasiv se počítá tak, že se vezme konečný stav předchozího dne a k němu se připočtou hodnoty počátečních stavů k zadanému datumu (položka UcetZap.hdPocat\_Stav). Pro ostatní sestavy a účetní výkazy nemá tato hodnota význam.

## Fiskalni\_MesUzav - Závěrka pro období

Parametr určuje, ve kterém kalendářním měsíci se bude provádět roční závěrka. Popis fiskálního roku viz výše kapitola **Fiskální (hospodářský) rok**.

• zadává se číslo měsíce, ve kterém bude končit fiskální rok

## Fiskalni\_OdRoku - Fiskální období od roku

Parametr stanovuje, od kterého roku se budou závěrky provádět podle fiskálního a nikoliv podle kalendářního roku (zadává se rok, ve kterém došlo k přechodu na fiskální rok). Popis fiskálního roku viz výše kapitola *Fiskální (hospodářský) rok*.

- 0 = fiskální období je rovno kalendářnímu
- v parametru Fiskalni\_MesUzav je měsíc 3 nebo menší a zde je zadán rok např. 2021 = tyto první 3 (nebo méně) měsíce se připojí k fiskálnímu roku 2021. Ten bude mít tedy období 2021.01-2021.15 (kalendářně 2021.01-2022.03).
- v parametru Fiskalni\_MesUzav je vyšší měsíc než 3 (např. 8) a zde je zadán rok např. 2021 = fiskální rok 2021 bude končit v zadaném měsíci. Bude mít tedy kalendářní období 2021.01 - 2021.08, následovat bude fiskální rok 2022 (kalendářně 2021.09 - 2022.08).

## HK\_PSDleRocUzav - Počáteční stavy v hlavní knize dle poslední závěrky

Parametr určuje, jak se budou počítat počáteční stavy v hlavní knize.

- 0 = dle účetních zápisů počítají se tedy od počátku
- 1 = dle poslední uzavřené řádné (roční) závěrky vezmou se od období 00 uzavřené závěrky

## KR\_ZaPovhI\_Pozn\_Ne - Typy poznámek, pro které se nebude provádět generování KR

Zadává se zde seznam poznámek, které určují, že doklady s těmito poznámkami nebudou vstupovat do generování kurzových rozdílů závazků a pohledávek. Položky seznamu musí být odděleny středníkem.

 pokud bude pro doklad existovat alespoň jedna zde uvedená poznámka a datum poznámky bude stejné nebo starší, než je datum prováděné závěrky, pak tento doklad nevstoupí do generování kurzových rozdílů závazků a pohledávek.

## KR\_ZaPovhI\_TD\_Nebrat - Seznam typů dokladů, pro které se nebude provádět generování

. . . . .

Zadává se zde seznam typů dokladů, které nebudou vstupovat do generování kurzových rozdílů závazků a pohledávek. Položky seznamu musí být odděleny středníkem.

•••••www.eso9.cz

 doklady, které patří k tomuto typu dokladu, nevstoupí do generování kurzových rozdílů závazků a pohledávek.

Strana 18 (celkem 21)

## NV\_Vnitropodnikove - Provádět přeúčtování nákladů a výnosů pro vnitropodnik. účty

Lze zde nastavit, zda se závěrka provede i pro vnitropodnikové účty nebo mimo vnitropodnikových.

 má význam pro přeúčtování nákladů a výnosů (v účetním typu RocPRNV je procedura spRocUzav\_PRNV), uzavření rozvahových účtů (v účetním typu RocUzav je procedura spRocUzav\_Uzav) a otevření rozvahových účtů (v účetním typu RocOtev je procedura RocUzav\_Otev).

#### PovolNeplStred - Povolit účtování na neplatná střediska v závěrkových dokladech

Lze zde povolit nebo zakázat účtování na neplatná střediska v závěrkových dokladech (doklady s obdobím RRRR.00 a RRRR.99).

 neplatná střediska jsou ta, která již mají ukončenou platnost, nebo ji mají omezenou v číselníku povolených středisek pro účty.

#### PovolNeplUctOsn - Povolit účtování na neplatné účty v závěrkových dokladech

Lze zde povolit nebo zakázat účtování na neplatné účty (ty co mají ukončenou platnost) v závěrkových dokladech (doklady s obdobím RRRR.00 a RRRR.99).

#### Ucet\_GenKR\_Zisk - Účet pro generování KR závazků a pohledávek - zisk

Zadává se zde účet kurzových zisků.

při roční závěrce se účet použije pro generování kurzových rozdílů závazků a pohledávek.

#### Ucet\_GenKR\_Zisk\_BU - Účet pro generování KR bankovních účtů - zisk

Zadává se zde účet kurzových zisků.

• při roční závěrce se účet použije pro generování kurzových rozdílů na peněžních účtech

## Ucet\_GenKR\_Ztrata - Účet pro generování KR závazků a pohledávek - ztráta

Zadává se zde účet kurzových ztrát.

• při roční závěrce se účet použije pro generování kurzových rozdílů závazků a pohledávek.

## Ucet\_GenKR\_Ztrata\_BU - Účet pro generování KR bankovních účtů - ztráta

Zadává se zde účet kurzových ztrát.

• při roční závěrce se účet použije pro generování kurzových rozdílů na peněžních účtech

## Ucet\_HospVysI - Účet hospodářského výsledku

Zadává se zde účet hospodářského výsledku.

na něj se provede přeúčtování při otevření rozvahových účtů.

## Ucet\_Rozv\_Kon - Konečný účet rozvažný

Zadává se zde konečný účet rozvažný.

• na něj se provede přeúčtování rozvahových účtů při uzavření rozvahových účtů.

## Ucet\_Rozv\_Poc - Počáteční účet rozvažný

#### Zadává se zde počáteční účet rozvažný.

• z něj se provede přeúčtování rozvahových účtů při otevření rozvahových účtů.

## Ucet\_Zisk\_Ztrat - Účet zisku a ztráty

Zadává se zde účet zisku a ztráty.

na něj se provede přeúčtování zisků a ztrát při přeúčtování nákladů a výnosů, uzavření rozvahových účtů a otevření rozvahových účtů.

## Uzav\_DleDU - Provádět závěrku dle doplňujícího údaje

Lze zde nastavit, zda se závěrka dělá nebo nedělá detailně podle doplňujících údajů.

 má význam pro přeúčtování nákladů a výnosů (v účetním typu RocPRNV je procedura spRocUzav\_PRNV), uzavření rozvahových účtů (v účetním typu RocUzav je procedura spRocUzav\_Uzav) a otevření rozvahových účtů (v účetním typu RocOtev je procedura RocUzav\_Otev).

## Uzav\_DleProjektu - Provádět závěrku dle projektů

Lze zde nastavit, zda se závěrka dělá nebo nedělá detailně podle projektů.

 má význam pro přeúčtování nákladů a výnosů (v účetním typu RocPRNV je procedura spRocUzav\_PRNV), uzavření rozvahových účtů (v účetním typu RocUzav je procedura spRocUzav\_Uzav) a otevření rozvahových účtů (v účetním typu RocOtev je procedura RocUzav\_Otev).

••••••www.eso9.cz

Strana 19 (celkem 21)

. . . . .

## Uzav\_DleStred - Provádět závěrku střediskově

Lze zde nastavit, zda se závěrka dělá nebo nedělá detailně podle středisek.

 má význam pro přeúčtování nákladů a výnosů (v účetním typu RocPRNV je procedura spRocUzav\_PRNV), uzavření rozvahových účtů (v účetním typu RocUzav je procedura spRocUzav\_Uzav) a otevření rozvahových účtů (v účetním typu RocOtev je procedura RocUzav\_Otev).

## Uzav\_DleZak - Provádět závěrku zakázkově

Lze zde nastavit, zda se závěrka dělá nebo nedělá detailně podle zakázek.

 má význam pro přeúčtování nákladů a výnosů (v účetním typu RocPRNV je procedura spRocUzav\_PRNV), uzavření rozvahových účtů (v účetním typu RocUzav je procedura spRocUzav\_Uzav) a otevření rozvahových účtů (v účetním typu RocOtev je procedura RocUzav\_Otev).

#### Uzav\_DleZdroje - Provádět závěrku dle zdrojů

Lze zde nastavit, zda se závěrka dělá nebo nedělá detailně podle zdrojů.

 má význam pro přeúčtování nákladů a výnosů (v účetním typu RocPRNV je procedura spRocUzav\_PRNV), uzavření rozvahových účtů (v účetním typu RocUzav je procedura spRocUzav\_Uzav) a otevření rozvahových účtů (v účetním typu RocOtev je procedura RocUzav\_Otev).

#### Uzav\_DU - Doplňující údaj pro závěrkové doklady

Pokud se závěrka nedělá dle doplňujících údajů (dle nastavení parametru Uzav\_DleDU, viz výše), lze zde volitelně zadat doplňující údaj. Ten se pak bude doplňovat do účetních zápisů dokladů roční závěrky. Pokud nebude zadán, nebude v účetních zápisech žádný doplňující údaj.

 má význam pro přeúčtování nákladů a výnosů (v účetním typu RocPRNV je procedura spRocUzav\_PRNV), uzavření rozvahových účtů (v účetním typu RocUzav je procedura spRocUzav\_Uzav) a otevření rozvahových účtů (v účetním typu RocOtev je procedura RocUzav\_Otev).

#### Uzav\_Parovani - Párování uzavření a otevření rozvahových účtů

Určuje, jakým způsobem se budou párovat doklady o uzavření a otevření rozvahových účtů.

- 0 = doklady je třeba spárovat (jako v původním řešení) přímo z dokladu o otevření rozvahových účtů.
- 1 = založí se 6. krok "párování závěrkových dokladů". Párování se provede při přepočtu tohoto kroku. Tato možnost je přednastavená.
- 2 = párování se provede automaticky ihned při přepočtu 5. kroku "otevření rozvahových účtů"

#### Uzav\_Projekt - Projekt pro závěrkové doklady

Pokud se závěrka nedělá dle projektů (podle nastavení parametru Uzav\_DleProjektu, viz výše), lze zde volitelně zadat projekt. Ten se pak bude doplňovat do účetních zápisů dokladů roční závěrky. Pokud nebude zadán, nebude v účetních zápisech žádný projekt.

 má význam pro přeúčtování nákladů a výnosů (v účetním typu RocPRNV je procedura spRocUzav\_PRNV), uzavření rozvahových účtů (v účetním typu RocUzav je procedura spRocUzav\_Uzav) a otevření rozvahových účtů (v účetním typu RocOtev je procedura RocUzav\_Otev).

## Uzav\_Stred\_Preuct - Středisko pro přeúčtování

Zadává se zde středisko pro přeúčtování převodů na účty 7\*\*\*\*. Toto středisko se použije také pro ostatní účty, pokud se závěrka nedělá střediskově (dle nastavení parametru Uzav\_DleStred, viz výše).

 má význam pro přeúčtování nákladů a výnosů (v účetním typu RocPRNV je procedura spRocUzav\_PRNV), uzavření rozvahových účtů (v účetním typu RocUzav je procedura spRocUzav\_Uzav) a otevření rozvahových účtů (v účetním typu RocOtev je procedura RocUzav\_Otev).

#### Uzav\_Zakazka - Zakázka pro závěrkové doklady

Pokud se závěrka nedělá dle zakázek (podle nastavení parametru Uzav\_DleZak, viz výše), lze zde volitelně zadat zakázku. Ta se pak bude doplňovat do účetních zápisů dokladů roční závěrky. Pokud nebude zadána, nebude v účetních zápisech žádná zakázka.

 má význam pro přeúčtování nákladů a výnosů (v účetním typu RocPRNV je procedura spRocUzav\_PRNV), uzavření rozvahových účtů (v účetním typu RocUzav je procedura spRocUzav\_Uzav) a otevření rozvahových účtů (v účetním typu RocOtev je procedura RocUzav\_Otev).

#### Uzav\_Zdroj - Zakázka pro závěrkové doklady

Pokud se závěrka nedělá dle zdrojů (podle nastavení parametru Uzav\_DleZdroje, viz výše), lze zde volitelně zadat zdroj. Ten se pak bude doplňovat do účetních zápisů dokladů roční závěrky. Pokud nebude zadán, nebude v účetních zápisech žádný zdroj.

 má význam pro přeúčtování nákladů a výnosů (v účetním typu RocPRNV je procedura spRocUzav\_PRNV), uzavření rozvahových účtů (v účetním typu RocUzav je procedura spRocUzav\_Uzav) a otevření rozvahových účtů (v účetním typu RocOtev je procedura RocUzav\_Otev).

# Skupina Výkazy

## Vykazy\_F\_DatMimUzav - Datum mimořádné závěrky při posledním přepočtu výkazů

Je zde uloženo datum mimořádné závěrky z posledního přepočtu výkazů. Naplní se při přechodu k tiskům z mimořádné závěrky, používá se při přepočtu a tisku účetních výkazů

## Vykazy\_F\_ZahajRozv - Příznak výpočtu nastavení zahajovací závěrky

Je zde uložena informace, zda se při posledním přepočet výkazů prováděl výpočet zahajovací rozvahy. Naplní se při přechodu k tiskům z mimořádné závěrky, používá se při přepočtu a tisku účetních výkazů

• • •

• • • • • • • • • • • • • • www.eso9.cz